# Руководство пользователя v 1.5

январь 2014

## MULTI Touch LED LCD

TRIUMPH BOARD 55" MULTI Touch LED LCD TRIUMPH BOARD 65" MULTI Touch LED LCD TRIUMPH BOARD 70" MULTI Touch LED LCD TRIUMPH BOARD 84" MULTI Touch LED LCD

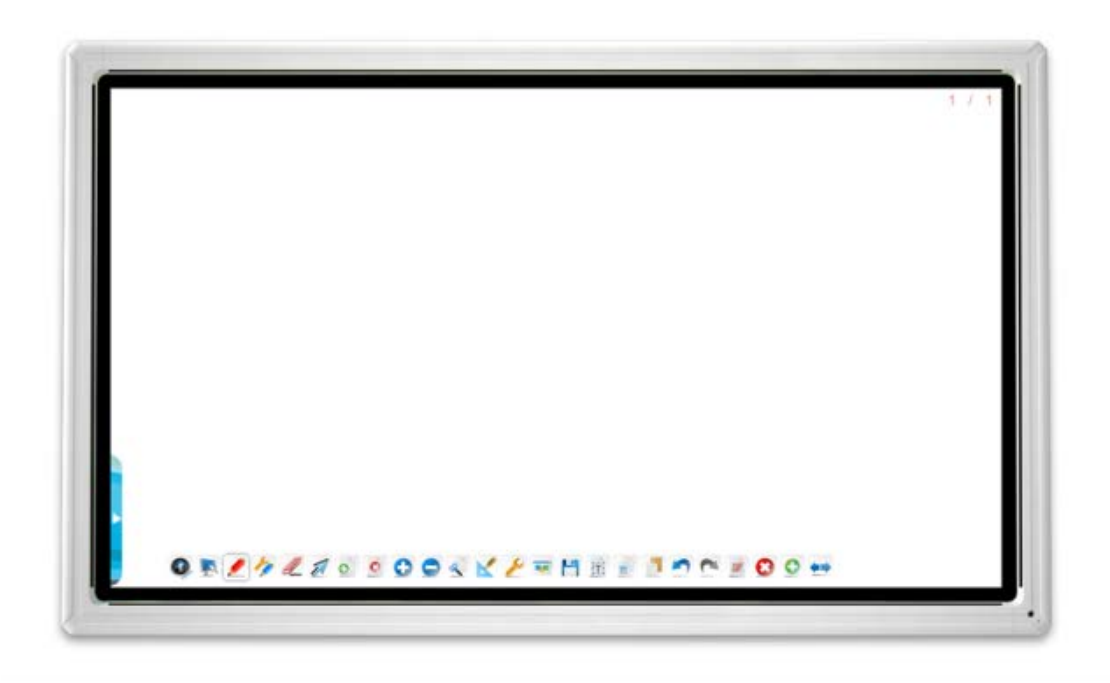

TRIUMPH BOARD a.s., Neklanova 122/15, 128 00 Praha 2, Czech Republic, European Union, www.triumphboard.com

## Содержание

| 1) | Предупреждение о безопасности                                               | 5  |
|----|-----------------------------------------------------------------------------|----|
| 2) | Описание продукта                                                           | 7  |
| 3) | Технические характеристики                                                  | 8  |
| 4) | Установка                                                                   | 11 |
|    | 4.1) Комплектация                                                           | 11 |
|    | 4.2) Панель управления                                                      | 12 |
|    | 4.3) Панель разъемов                                                        | 13 |
|    | 4.4) Пульт дистанционного управления                                        | 15 |
|    | 4.5) Описание функций кнопок пульта дистанционного управления               | 16 |
|    | 4.6) Инструкции по обращению с пультом дистанционного управления            | 18 |
| 5) | Подсоединение и настройка                                                   | 19 |
|    | 5.1) Подключение внешнего компьютера к тач-монитору                         | 19 |
|    | 5.2) Рекомендуемая конфигурация внутреннего / внешнего компьютера           | 20 |
|    | 5.3) ТВ антенна (опция)                                                     | 20 |
|    | 5.4) Подключение А/V                                                        | 20 |
|    | 5.4.1) Вход АV                                                              | 20 |
|    | 5.4.2) S-VIDEO                                                              | 21 |
|    | 5.4.3) YPbPr                                                                | 21 |
|    | 5.4.4) HDMI1/HDMI2                                                          | 22 |
|    | 5.4.5) Подключение коаксиального кабеля                                     | 22 |
|    | 5.4.6) Выход VGA / VGA OUT                                                  | 23 |
|    | 5.4.7) Выход AV                                                             | 23 |
|    | 5.4.8) Устройство USB                                                       | 24 |
|    | 5.4.9) Сетевой кабель                                                       | 24 |
|    | 5.4.10) Микрофон                                                            | 24 |
|    | 5.4.11) Подключение RS232 (дополнительная опция, входит в состав ТВ Тюнера) | 24 |
|    | 5.4.12) Основные операции внутреннего ПК:                                   | 25 |
| 6) | Работа с меню                                                               | 26 |
|    | 6.1) Источник сигнала                                                       | 26 |
|    | 6.2) Первая установка                                                       | 26 |
|    | 6.3) Автонастройка                                                          | 27 |
|    | 6.4) Меню каналов                                                           | 27 |
|    | 6.4.1) DTV Manual Tuning ATV Manual Tuning                                  | 28 |
|    | 6.4.2) Редактирование программы                                             | 28 |
|    | 6.4.3) Информация о сигнале                                                 | 29 |

| 6.4.4) Информация о СІ2                  | 29 |
|------------------------------------------|----|
| 6.4.5) Меню Экран2                       | 29 |
| 6.5) Меню Изображение                    | 30 |
| 6.6) Меню Звук                           | 31 |
| 6.7) Меню Время3                         | 32 |
| 6.8) Блокировать Меню                    | 32 |
| 6.8.1) Блокировать программу3            | 33 |
| 6.9) Меню Настройки                      | 33 |
| 6.10) Электронный Телегид                | 34 |
| 7) Устранение неполадок                  | 35 |
| 7.1) Переустановка софтвер3              | 36 |
| 7.2) Установка сенсорной клавиатуры3     | 37 |
| 8) Протоколы программного обеспечения    | 38 |
| 8.1) Описание                            | 38 |
| 8.2) Протоколы                           | 39 |
| 9) Уход и обслуживание4                  | 13 |
| 10) Гарантийное обслуживание и контакты4 | 14 |

## ДЕКЛАРАЦИЯ О СООТВЕТСТВИИ

<u>TRIUMPH BOARD<sup>®</sup></u>

One Idea Ahead

Мы, TRIUMPH BOARD a.s., Neklanova 122/15, 128 00 Prague 2,

ответственно заявляем, что продукт TRIUMPH BOARD MULTI Touch LED LCD Series

 Model: 55" MULTI Touch LED LCD / 65" MULTI Touch LED LCD, 70" MULTI Touch LED LCD / 84" MULTI Touch LED LCD
 EAN: 8592580111167, 8592580111266, 8592580111310, 8592580111235 / 8592580111174, 8592580111273, 8592580111327, 8592580111242
 8592580111181, 8592580111280, 8592580111334, 8592580111297 / 8592580111150, 8592580111198, 8592580111341, 8592580111303

Есть в соответствие основным требованиям директив ЕС:

#### Стандартам Европейского союза

EN 55022:2010 EN 55024:2010 EN 55013:2001+A1:2003+A2:2006 EN 55020:2007+A11:2011 EN 61000-3-2:2006+A1:2009+A2:2009 EN 61000-3-3:2008

В проверена конфигурация, ИО в соответствие со стандартами, указанным выше.

Изготовитель:TRIUMPH BOARD a.s. Add.: Neklanova 122/15, 128 00, Praha2, Czech Republic Tel.: +420 224 910 221 Заводы: TRIUMPH BOARD Limited, Noth Xinye Road, Nantou, Zhongshan China Импортер: ООО «ИНТЕРЛАЙТ» Адрес: 129085, Москва, Звездный бульвар, д.21, офис 888/7. Тел / факс: +7(495)797-57-75 / +7(495)615-20-57 Дата изготовления: см. на упаковку Товарный знак: TRIUMPH BOARD

Место выдачи: Прага Дата выдачи: 25<sup>th</sup> March 2013

TRIUMPH BOARD TRIUMPH BOARD e.s.

Ing. Ondřej Kryšpín, Chairman of the Board of Directors

Примечание: Перевод с оригинального СЕ

## 1) Предупреждение о безопасности

Прежде чем начинать работу с устройством, пожалуйста, внимательно прочитайте данное руководство пользователя и сохраните его для последующих справок.

TRIUMPH BOARD®

One Idea Ahead

#### Размещение

- Не устанавливайте устройство на неустойчивую тележку, подставку, треногу, кронштейн, стол или полку. Не устанавливайте устройство под воздействие прямых солнечных лучей и других источников тепла.
- Не устанавливайте устройство перед приборами, создающими магнитные поля. Не обращайтесь с жидкостями возле или на устройстве.
- Ни в коем случае не проливайте на устройство какие-либо жидкости.
- Не кладите на устройство тяжелые предметы.

#### Источник питания

- Убедитесь, что рабочее напряжение устройства идентично напряжению в имеющемся источнике питания.
- Пожалуйста, отключайте источник питания и антенный разъем во время грозы или молний.
- Пожалуйста, отключайте источник питания, если в помещении никого не будет, или если устройство длительное время не используется. Пожалуйста, оберегайте кабель питания от физического и механического повреждения.
- Пожалуйста, используйте лишь стандартный кабель питания не изменяйте и не удлиняйте его.
- Пожалуйста, проверьте и убедитесь, что источник переменного тока заземлен.
- Для мониторов 55"/65"/70" : Предохранитель на входе, 4A, 250V AC
- Для мониторов 84" : Предохранитель на входе, 6.3A, 250V AC
- •

#### ЖК дисплей

- Ни в коем случае не используйте твердый или острый предмет вместо оригинального пера для ввода.
- Перед очисткой устройства отсоедините разъем питания.
- Вытирайте дисплей мягкой, сухой тряпкой.
- Ни в коем случае не используйте воду или чистящие средства-аэрозоли для очистки устройства.
- Для основательной очистки устройства свяжитесь с авторизированным сервисным центром.
- Пожалуйста, не оставляйте очень яркие изображения на дисплее в течение длительного времени.

#### Дистанция просмотра

- Оптимальная дистанция между зрителями и экраном 5-7кратное значение к диагонали экрана.
- Оптимальный угол просмотра в пределах 176 градусов.

#### Температура

- Не размещайте устройство возле или над батареей отопления или обогревателем.
- Если устройство было быстро перенесено из холода в тепло, отсоедините кабель питания по меньшей мере на два часа - чтобы конденсат, образовавшийся внутри устройства, мог полностью испариться.

#### Влажность

 Не подвергайте устройство воздействию дождя, влаги и не размещайте его возле воды. • Обеспечьте сухой и прохладный воздух в помещении.

#### Вентиляция

- Не блокируйте вентиляционные отверстия.
- Обеспечьте достаточное для вентиляции пространство вокруг устройства по рекомендуемым значениям: слева, справа и сзади > 10 см, сверху > 20 см.

#### Наушники

 Длительное использование наушников при слишком высокой громкости вредит слуху. Прежде чем надеть наушники, уменьшите громкость.

TRIUMPH BOARD®

One Idea Ahead

#### Режим ожидания

 Устройство переключается в режим ожидания / отключения внутреннего компьютера, дважды нажав кнопку режима ожидания じ на боковой панели. Индикатор в правом нижнем углу кадра в режиме ожидания индикатор горит оранжевым светом..

#### Батареи

- Выбитые батареи в пульте дистанционного управления аккуратно извлеките и утилизируйте.
- Устраните контакт детей с батареями, потому что это опасные отходы. Не бросайте батареи в огонь.

## 2) Описание продукта

#### TRIUMPH BOARD MULTI Touch LED LCD Series

TRIUMPH BOARD MULTI Touch LED LCD – это полностью интегрированные, профессиональные сенсорные LED мониторы с технологией мультитач и разрешением FULL HD. Инфракрасная светодиодная технология позволяет шесть прикосновений одновременно - с помощью пальцев, стилус или указатель.

TRIUMPH BOARD MULTI Touch LED LCD – это эффективный инструмент для презентаций, интерактивно отображающий рисунки, данные, презентации, мысли, идеи и бизнес-прогнозы. Подключите аудиторию к процессу посредством сенсорных LED мониторов с технологией мультитач и прямым управлением компьютером.

TRIUMPH BOARD MULTI Touch LED LCD – проектор не нужен! Простая установка! Без ограничений из-за условий освещения! Элегантный и стильный дизайн!

#### TRIUMPH BOARD MINI PC для MULTI Touch LED LCD Series

TRIUMPH BOARD MINI PC является мощным, полностью интегрированным персональным компьютером для TRIUMPH BOARD MULTI Touch LED LCD MULTI Touch серия.

TRIUMPH BOARD MINI PC оснащен процессором Intel i5, графической картой Intel и 4 Гб оперативной памятью, что обеспечивает высокую производительность для выполнения текущих задач. 500 Гб жесткий диск обеспечивает достаточный объем для сохранения и хранения данных пользователя.

TRIUMPH BOARD MINI PC идеально подходит по спецификации для TB Comenius Office, MyScript Stylus, RMeasiteach и Display Note, пакета программного обеспечения, который поставляются вместе с TRIUMPH BOARD LED LCD мониторами.

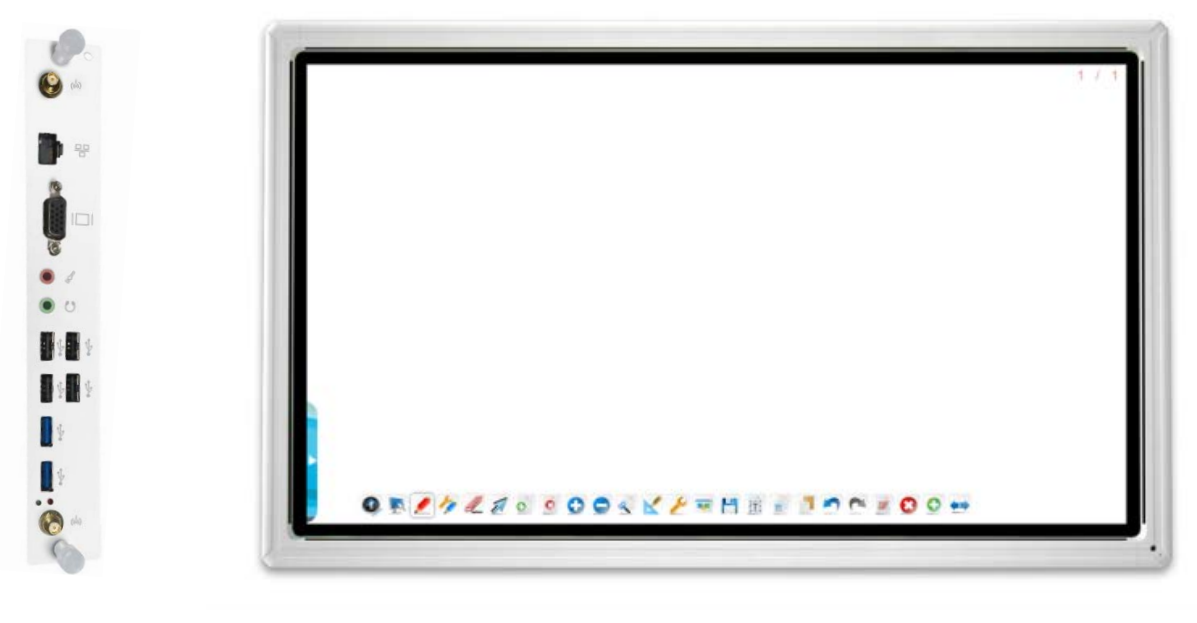

Мини-ПК (опция)

LED LCD монитор

## 3) Технические характеристики

#### TRIUMPH BOARD 55" MULTI Touch LED LCD

| EAN:                 | 8592580111167,8592580111266<br>8592580111310,8592580111235 |  |
|----------------------|------------------------------------------------------------|--|
| Тип экрана:          | TFT LCD/ A Standard                                        |  |
| Разрешение:          | 1920 x1080                                                 |  |
| Частота обновления:  | 6.5 мс, 100/120 Гц, 4000:1                                 |  |
| Размеры дисплея:     | 1209.6(ш) × 680.4(в)                                       |  |
| Габариты устройства: | 1369 х 828 х 104 мм                                        |  |
| Размеры упаковки:    | 1490 х 1010 х 240 мм                                       |  |
| Вес нетто/брутто:    | 47/65 кг                                                   |  |
|                      |                                                            |  |

TRIUMPH BOARD®

One Idea Ahead

#### TRIUMPH BOARD 65" MULTI Touch LED LCD

| EAN:                 | 8592580111174,8592580111273,<br>8592580111327,8592580111242 |  |
|----------------------|-------------------------------------------------------------|--|
| Тип экрана:          | TFT LCD/ A Standard                                         |  |
| Разрешение:          | 1920 x1080                                                  |  |
| Частота обновления:  | 8 мс, 100/120 Гц, 4000:1                                    |  |
| Размеры дисплея:     | 1428.48 (ш) х 803.52 (в)                                    |  |
| Габариты устройства: | 1591 х 961 х 110 мм                                         |  |
| Размеры упаковки:    | 1728 х 1140 х 250 мм                                        |  |
| Вес нетто/брутто:    | 66/85 кг                                                    |  |

#### TRIUMPH BOARD 70" MULTI Touch LED LCD

| EAN                  | 8592580111181,8592580111280,<br>8592580111334,8592580111297 |
|----------------------|-------------------------------------------------------------|
| Тип экрана:          | TFT LCD/ A Standard/ светодиодная подсветка                 |
| Разрешение:          | 1920 x1080                                                  |
| Частота обновления:  | 4 мс, 120 Гц, 4000:1                                        |
| Размеры дисплея :    | 1538.880 (ш) х 865.620 (в)                                  |
| Габариты устройства: | 1713 х 1035 х 98 мм                                         |
| Размеры упаковки:    | 1840 х 1210 х 295 мм                                        |
| Вес нетто/брутто:    | 71/94 кг                                                    |

#### TRIUMPH BOARD 84" MULTI Touch LED LCD

| 8592580111150,8592580111198,<br>8592580111341,8592580111303 |
|-------------------------------------------------------------|
| TFT LCD/ A Standard/ светодиодная подсветка                 |
| 3840 x 2160 supp. by panel<br>1920 x 1080 supp. by MINI PC  |
| 5 мс, 120 Гц, 1600:1                                        |
| 1860.48 (ш) х 1046.52 (в)                                   |
|                                                             |

TRIUMPH BOARD® One Idea Ahead

Габариты устройства: Размеры упаковки: Вес нетто/брутто: 2005.3 x 1191.5 x 122.9 мм 2168 x 1508 x 318 мм 118/148 кг

#### Сенсорная система

| Метод распознавания касания :                       | Инфракрасное излучение (MULTI Touch) |  |
|-----------------------------------------------------|--------------------------------------|--|
| Время отзыва :                                      | < 8 мс (типичное)                    |  |
| Сенсорная ячейка :                                  | > ø 5мм                              |  |
| Частота обновления :                                | 100 Гц                               |  |
| Разрешение :                                        | 4096×4096                            |  |
| Режим передачи данных :                             | Максимальная скорость USB            |  |
| Инструменты для письменного ввода: Объекты > ø 5 мм |                                      |  |
| Твердость экрана:                                   | 7 по шкале твердости                 |  |
| Система ПК :                                        | На выбор                             |  |
| TV Tuner:                                           | На выбор, ATV/DVB-T                  |  |

#### Входы и выходы

| HDMI:      | 2 |
|------------|---|
| S-Video:   | 1 |
| Coaxial:   | 1 |
| Audio IN:  | 2 |
| VGA IN:    | 2 |
| AV OUT:    | 1 |
| Touch OUT: | 1 |
| CI IN:     | 1 |
| AV IN:     | 1 |
| Component: | 1 |
| AC IN:     | 1 |
| Power:     | 1 |

#### Звук

| Мощность:             | 2 х 10 Вт         |
|-----------------------|-------------------|
| Количество динамиков: | 4                 |
| Звук:                 | Объемный Surround |

#### Питание

| Требования к питанию:                     | 100-240 В переменного тока 50/60 Гц |
|-------------------------------------------|-------------------------------------|
| Потребление энергии:                      | <500 Вт                             |
| Потребление энергии в режиме<br>ожидания: | <1 Вт                               |

#### Условия эксплуатации и хранения

| от 0 до 40 °С    |
|------------------|
| 10-90 % OB       |
| - 10° С до 60 °С |
| 10 – 95 % OB     |
|                  |

#### TRIUMPH BOARD MINI PC6 для MULTI Touch LED LCD Series

| EAN:              | 8592580111204                                                                |
|-------------------|------------------------------------------------------------------------------|
| Процессор:        | Intel i5                                                                     |
| Графика:          | Встроенная Intel HD4000                                                      |
| Звуковая Карта:   | Встроенная High Definition AudioStereo                                       |
| Сеть:             | 10/100/1000 Mbps комплексной<br>адаптацией                                   |
| Память:           | 4 GB DDRIII                                                                  |
| Жесткий диск:     | 500 GB SATA                                                                  |
| WIFI:             | 802.11 A / B/ G / N, 2x2, двухдиапазонный<br>Wi-Fi 2.4 / 5 ГГц Bluetooth 4.0 |
| USB:              | 4x USB 2.0 a 2x USB 3.0                                                      |
| Порт LAN (RJ45):  | 1                                                                            |
| VGA выход:        | 1                                                                            |
| Аудио:            | Выходы для наушников и микрофона                                             |
| Вес нетто/брутто: | 1/1,3 кг                                                                     |
|                   |                                                                              |

## 4) Установка

#### 4.1) Комплектация

MULTI Touch LED LCD

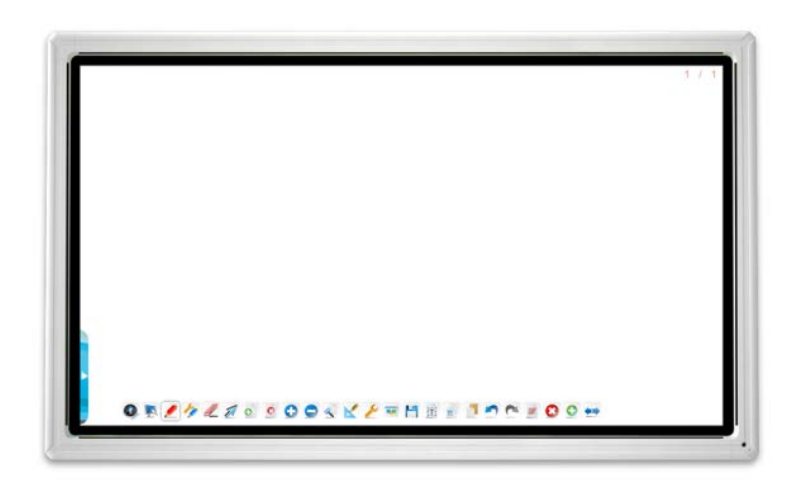

TRIUMPH BOARD

One Idea Ahead

Краткое руководство, руководство пользователя, руководство по программному обеспечению, стилус (стилус), аккумулятор, пульт дистанционного управления, кабель питания, кабель VGA, кабель USB, аудиокабель, USB флэш-диск с программным обеспечением.

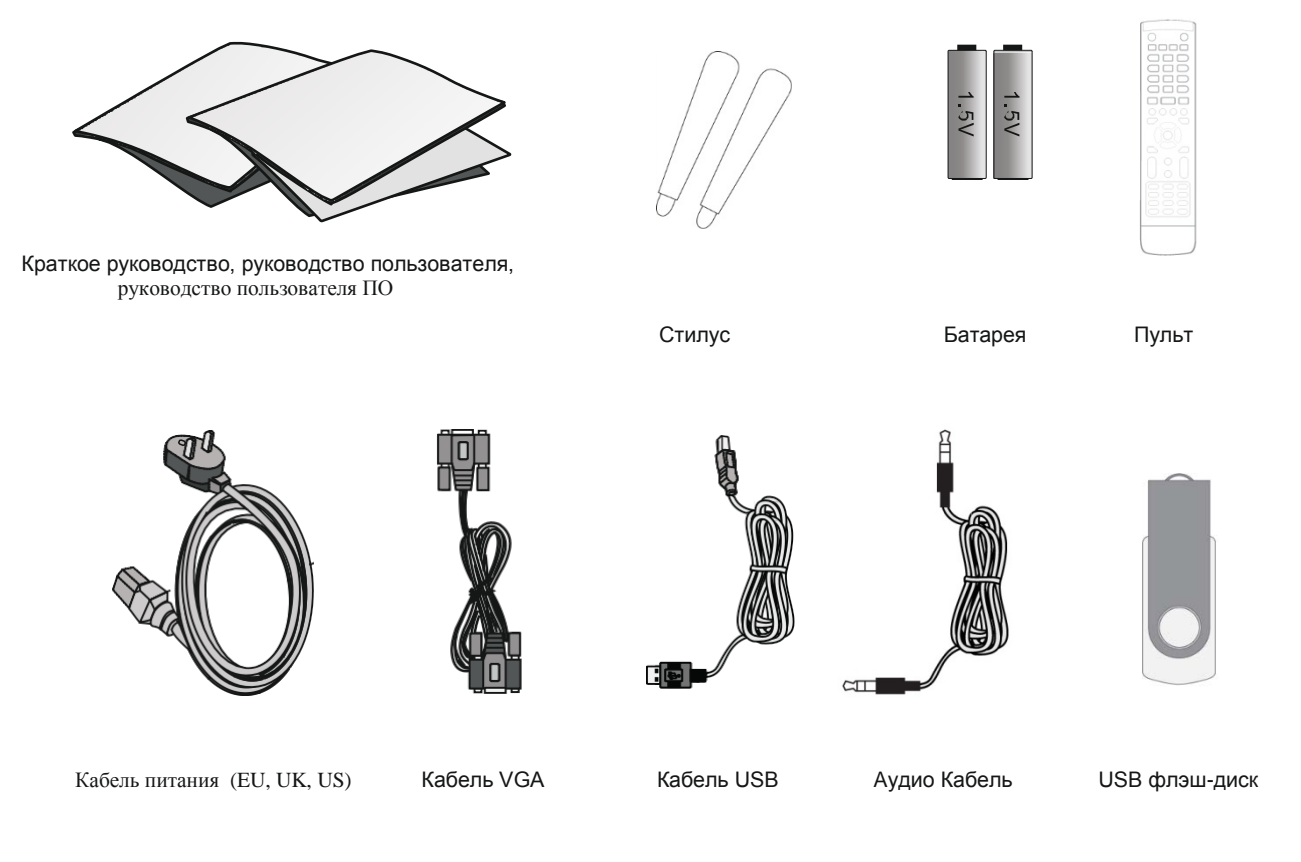

## 4.2) Панель управления

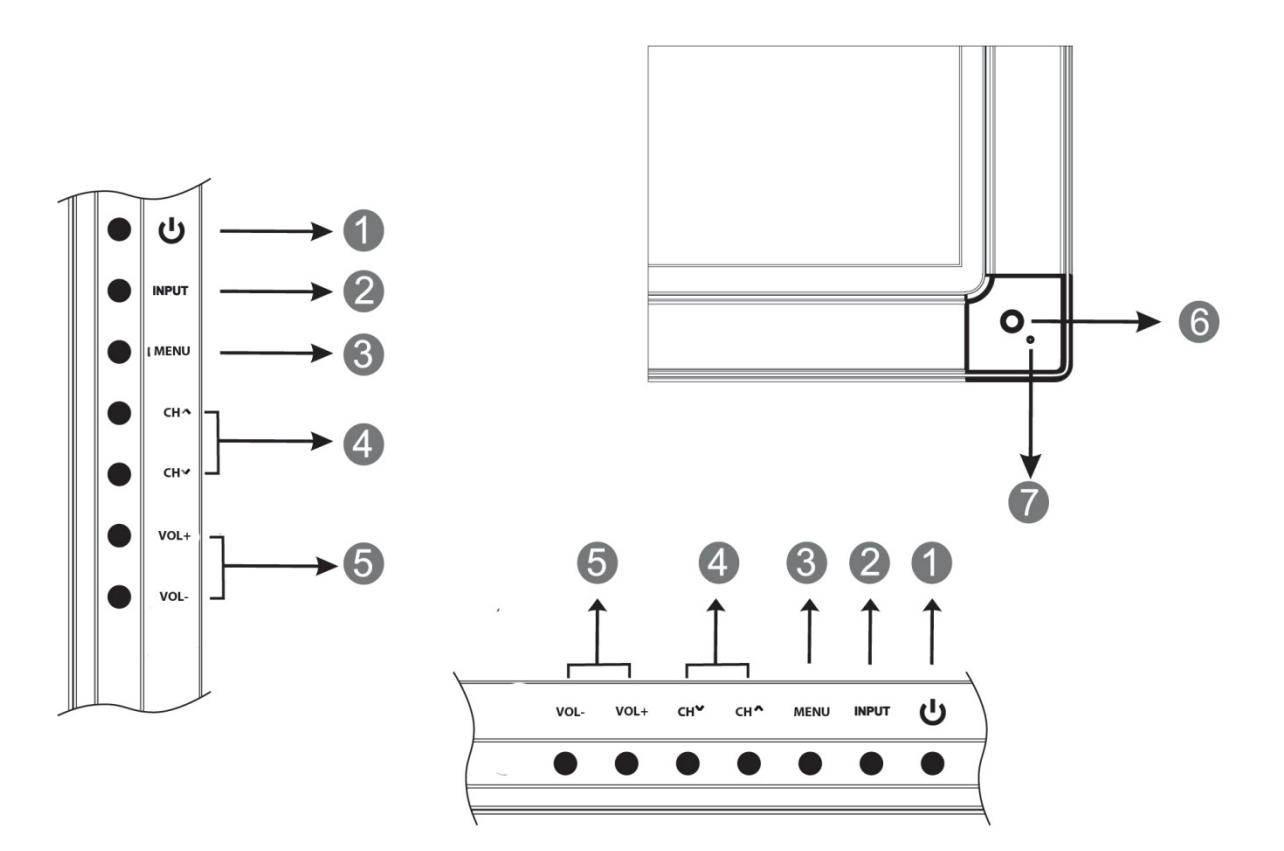

| Номер | Символ                                | Описание функций                                                                                                    |
|-------|---------------------------------------|----------------------------------------------------------------------------------------------------|
| 1     | ڻ                                     | Питание вкл./выкл.                                                                                                    |
| 2     | INPUT                                 | Выбор источника сигнала                                                                                                    |
| 3     | MENU                                  | Экранное меню вкл/выкл                                                                                                    |
| 4     | CH. ^ ~                               | Смена канала в пронумерованном порядке.<br>Перемещение между пунктами в экранном меню вверх и<br>вниз                         |
| 5     | VOL+/-                                | Регулировка громкости. Изменение значения пункта в<br>экранном меню, перемещение налево, направо                              |
| 6     | Приемник дистанционного<br>управления | Прием сигнала дистанционного управления. После<br>нажатия на кнопку на пульте дистанционного управления,<br>светодиод мигает. |
| 7     | Индикатор питания                     | Цвет индикатора показывает состояние питания<br>(включено - зеленая / режим ожидания - оранжевый /<br>выключено - не светит)  |

## 4.3) Панель разъемов

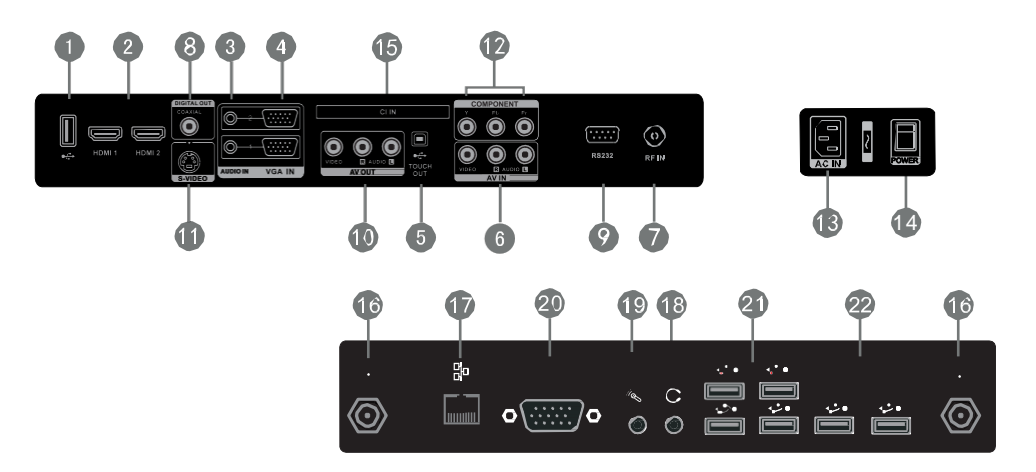

| Номер | Символ                       | Описание функций                                                                                                    |  |
|-------|------------------------------|----------------------------------------------------------------------------------------------------|--|
| 1     | • <del>,</del>               | Разъем подключения ТВ-платы расширения                                                                                                    |  |
| 2     | HDMI IN                      | Разъем HDMI                                                                                                    |  |
| 3     | AUDIO IN                     | Аудио-вход для внешних источников                                                                                                    |  |
| 4     | VGA IN                       | Вход VGA для внешних источников                                                                                                    |  |
| 5     | TOUCH OUT                    | Сигнал сенсорного ввода внешнего компьютера.<br>Внешний компьютер можетуправляется всистеме WIN7 /<br>8 с помощью LED LCD Монитора при условии, если<br>устройство подключено с помощью кабеля USB без<br>необходимости использования внешнего контроллера.<br>Для точной калибровки и настройки внешнего устройства<br>установите драйвер Touch Service Driver. |  |
| 6     | AV IN                        | Композитный видео/аудио вход                                                                                                    |  |
| 7     | RF IN                        | Интерфейс CATV / антенный вход. Только для режима аналогового и цифрового ТВ                                                                                                    |  |
| 8     | COAXIAL                      | Коаксиальный выход для аудио устройств                                                                                                    |  |
| 9     | RS 232                       | Конфигурация последовательного интерфейса,<br>используемого для передачи данных и управления<br>устройством.                                                                                                    |  |
| 10    | AV OUT                       | Аудио-видео (AV) выход                                                                                                    |  |
| 11    | S-VIDEO                      | Вход S-VIDEO (делит Audio-IN c AV)                                                                                                    |  |
| 12    | COMPONENT                    | Компонентный (YPbPr) вход для подключения DVD, сет-<br>топ бокса с YPbPr                                                                                                    |  |
| 13    | AC IN                        | Вход источника переменного тока                                                                                                    |  |
| 14    | Выключатель блока<br>питания | Включатель включения / выключения питания (источника питания переменного тока)                                                                                                    |  |

TRIUMPH BOARD® One Idea Ahead

| 15 | CLIN             | Разъем для карточек цифрового телевидения CI                                             |
|----|------------------|------------------------------------------------------------------------------------------|
| 16 | (p)              | WIFI and Bluetooth antenna interface                                                     |
| 17 | LAN IN           | Стандартный сетевой разъем RJ45                                                          |
| 18 | AUDIO OUT        | Подключите аудио кабель к аудио входу внешнего оборудования                              |
| 19 | MIC              | Подключение микрофона                                                                    |
| 20 | VGA OUT          | Подключение внешнего монитора VGA-IN на выход<br>устройства                              |
| 21 | ه <del>ر</del> ي | Интерфейс USB 2.0. Подключение устройства с USB: жесткого диска, клавиатуры, мыши и т.д. |
| 22 | €⊈               | Интерфейс USB 3.0. Подключение устройства с USB: жесткого диска, клавиатуры, мыши и т.д. |

**ПРИМЕЧАНИЕ**: Не используйте разъемы 16, 17, 18, 19, 20, 21, 22 ез внутреннего ПК и разъемы 7,9 – если устройство без ТВ тюнера.

## 4.4) Пульт дистанционного управления

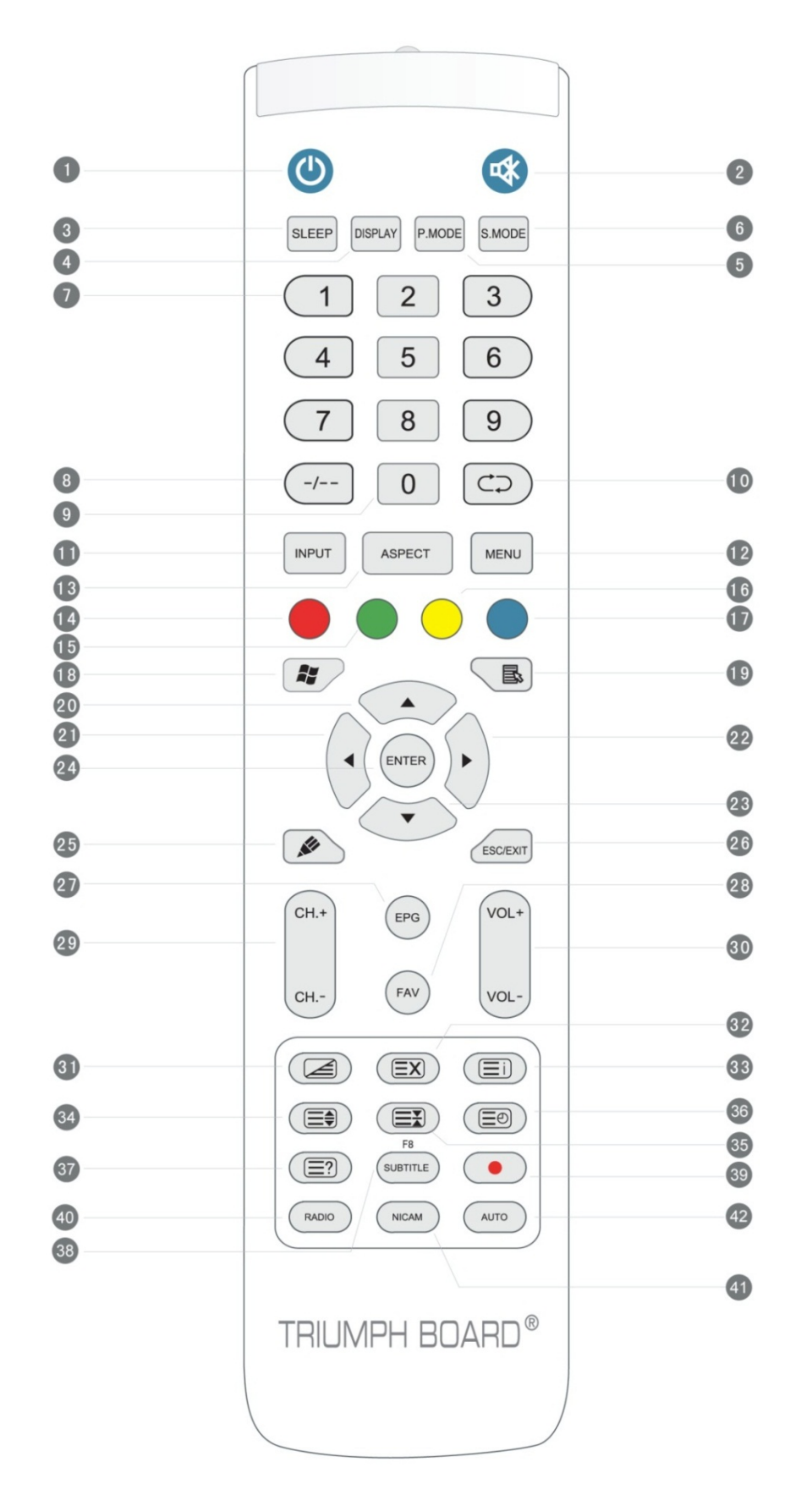

## 4.5) Описание функций кнопок пульта дистанционного управления

| Номер | Символ                                      | Описание функций                                                                                                    |
|-------|---------------------------------------------|----------------------------------------------------------------------------------------------------|
| 1     | ს                                           | По нажатию - ВКЛ/ВЫКЛ; удерживайте 5 с для полного отключения                                                                                                    |
| 2     | ₫                                           | Выключить/включить звук                                                                                                    |
| 3     | SLEEP                                       | Установите время выключения (спящий режим),<br>от 0 до 240 минут                                                                                                    |
| 4     | DISPLAY                                     | Вывести информацию о текущем источнике                                                                                                    |
| 5     | P.MODE                                      | Выбор режима изображения                                                                                                    |
| 6     | S.MODE                                      | Выбор режима звука                                                                                                    |
| 7     | Кнопки с цифрами                            | Выбор номера ТВ канала                                                                                                    |
| 8     | -/, ALT + TAB                               | Переключение между каналами ТВ; переключение между окнами программ в системе Windows внутреннего ПК                                                                                                    |
| 9     | 0                                           | Выбор номера ТВ канала                                                                                                    |
| 10    | ⊄⊋´, ALT + TAB                              | Возврат к предыдущему каналу, нажмите кнопку, чтобы<br>закрыть окно программы в системе Windows внутреннего<br>ПК. Если вы нажмете кнопку на внутренней области<br>экрана компьютера появится меню для отключения<br>внутреннего компьютера. |
| 11    | INPUT                                       | Кнопка выбора источника сигнала                                                                                                    |
| 12    | MENU                                        | Меню, выбор источника                                                                                                    |
| 13    | RESET/ASPECT                                | Продолжительным нажатием обновляете наставление<br>соотношения сторон изображения сенсорной рамы под<br>PC, HDMI, VGA источником                                                                                                    |
| 14    | Красная/ALT                                 | Кнопка источника сигнала ТВ; Кнопка ALT в системе<br>Windows внутреннего ПК                                                                                                    |
| 15    | Зеленая/ТАВ                                 | Кнопка источника сигнала ТВ; Кнопка ТАВ в системе<br>Windows внутреннего ПК                                                                                                    |
| 16    | Желтая/DESKTOP                              | Кнопка источника сигнала ТВ; Быстрое переключение на<br>рабочий стол в системе Windows внутреннего ПК                                                                                                    |
| 17    | Синяя/BACKSPACE                             | Кнопка источника сигнала ТВ; Кнопка Backspace в<br>системе Windows внутреннего ПК                                                                                                    |
| 18    | ły -                                        | Кнопка Start Windows внутреннего ПК                                                                                                    |
| 19    | <u>ــــــــــــــــــــــــــــــــــــ</u> | Кнопка меню внутреннего ПК; кнопка функций DVD;<br>Возврат в меню                                                                                                    |
| 20    |                                             | Кнопка перемещения вверх в экранном меню и<br>в системе Windows внутреннего ПК                                                                                                    |
| 21    | •                                           | Кнопка перемещения влево в экранном меню и<br>в системе Windows внутреннего ПК                                                                                                    |

TRIUMPH BOARD® One Idea Ahead

| 22 |                               | Кнопка перемещения вправо в экранном меню и<br>в системе Windows внутреннего ПК    |
|----|-------------------------------|------------------------------------------------------------------------------------|
| 23 | •                             | Кнопка перемещения вниз в экранном меню и<br>в системе Windows внутреннего ПК вниз |
| 24 | ENTER                         | Кнопка ввода, выбор статуса, клик левой кнопкой мыши.                              |
| 25 | 🖉 D.USB                       | Запуск ПО письменного ввода; быстрый выбор пера                                    |
| 26 | ESC/EXIT, D.SETUP             | Кнопка ESC/EXIT - нажмите для выхода из текущего<br>режима; кнопка функции DVD     |
| 27 | EPG                           | Электронный Телегид                                                                |
| 28 | FAV´, SPACE                   | Любимые каналы, кнопка Space                                                       |
| 29 | CH.+, CH                      | Канал вперед/назад                                                                 |
| 30 | VOL+,VOL-                     | Звук больше/меньше                                                                 |
| 31 | ◀ ′ F1′ 🚄                     | Быстрая прокрутка назад; кнопка F1; Телетекст:<br>вывести/спрятать/закрыть         |
| 32 | ▶ ′ F2′ ΞX                    | Быстрая прокрутка вперед; кнопка F2; Телетекст: скрыть                             |
| 33 | ▶I ′ F3′ (Ξi)                 | Воспроизведение/пауза; кнопка F3; Телетекст: индекс                                |
| 34 | I€€ ´ F4´ 🚍                   | Предыдущее; кнопка F4; Телетекст: увеличить                                        |
| 35 | ▶ ′ F5′ 🖃                     | Следующее; кнопка F5; Телетекст: заблокировать                                     |
| 36 | ■ ′ F6′ 🖅                     | Стоп; кнопка F6; Телетекст: под-страница                                           |
| 37 | ANGLE' F7' 🖃                  | Стоп; кнопка F7; Телетекст: отобразить скрытое                                     |
| 38 | SUBTITLE' F8'                 | Кнопка субтитров DVD и цифрового TB; кнопка F8                                     |
| 39 | ≜′ F9′ ●                      | Кнопка открытия/закрытия DVD; кнопка F9; кнопка записи цифрового TB                |
| 40 | GOTO' F10' RADIO              | Кнопка выбора времени DVD; кнопка F10; кнопка радио цифрового TB                   |
| 41 | AUDIO' F11' NICAM             | Выбор аудиоканала; кнопка F11; кнопка Nicam                                        |
| 42 | REPEAT <sup>´</sup> F12′ AUTO | Выбор режима повтора для DVD; кнопка F12; Кнопка автонастройки изображения         |

ПРИМЕЧАНИЕ: Все относящиеся к компьютеру функции не работают при отсутствии ПК.

#### 4.6) Инструкции по обращению с пультом дистанционного управления

#### а) Вставить батареи

- Снять крышку на задней стороне дистанционного управления
- Вставьте две батареи "ААА", соблюдая полярность: + на батарее к +,- на батарее . Пожалуйста, не используйте разные батареи

<u>TRIUMPH BOAF</u>

One Idea Ahead

- Верните крышку на место, установив ее в выемку в основании пульта и придавив ее к корпусу.

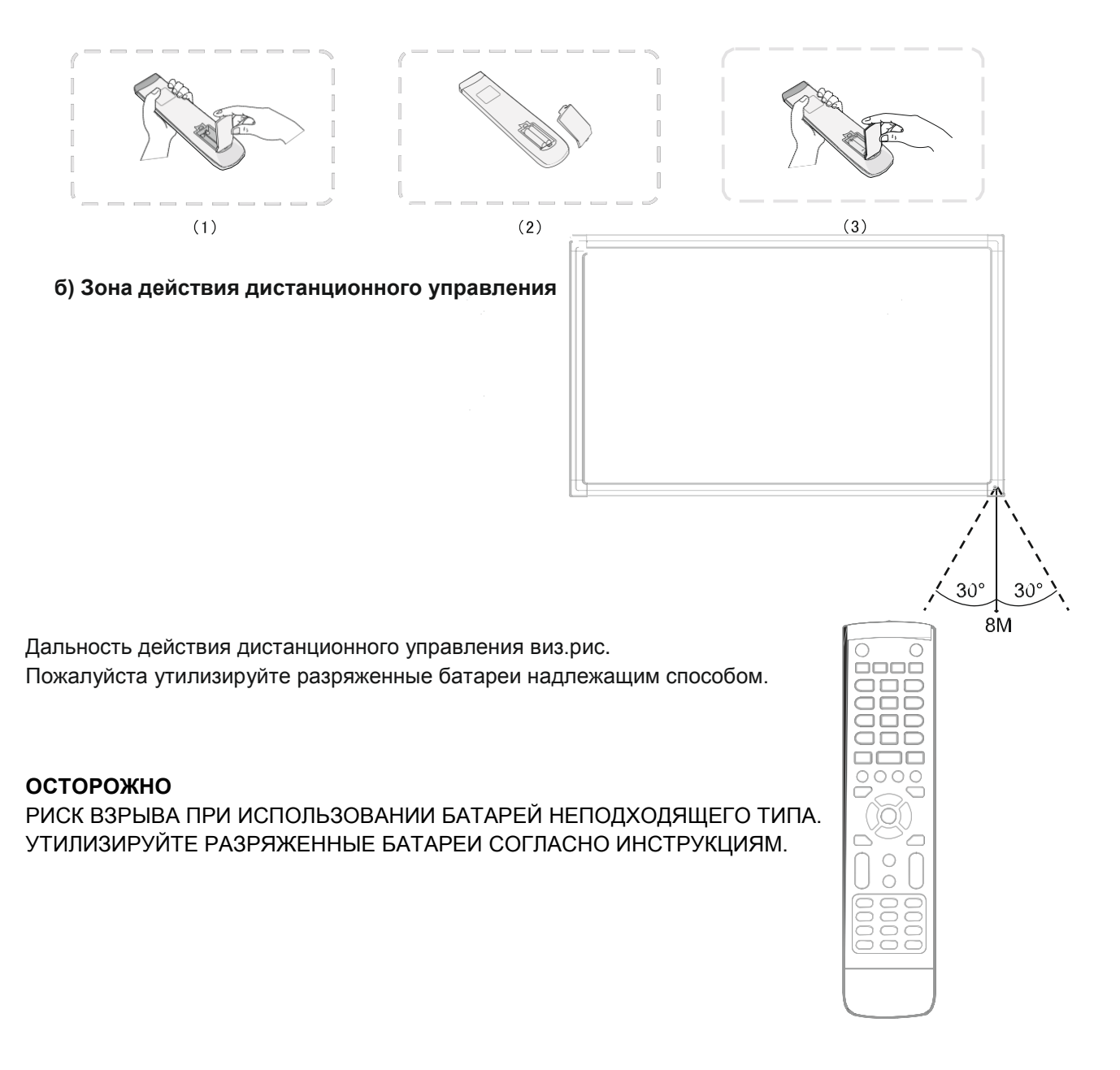

## 5) Подсоединение и настройка

#### осторожно

ДЛЯ ВАШЕЙ СОБСТВЕННОЙ БЕЗОПАСНОСТИ И БЕЗОПАСНОСТИ УСТРОЙСТВА, ПОЖАЛУЙСТА, НЕ ПОДКЛЮЧАЙТЕ ИСТОЧНИК ПИТАНИЯ ДО ТОГО, КАК БУДЕТ ГОТОВ ПОДКЛЮЧАЕМЫЙ ВНЕШНИЙ ПРИБОР

#### 5.1) Подключение внешнего компьютера к тач-монитору

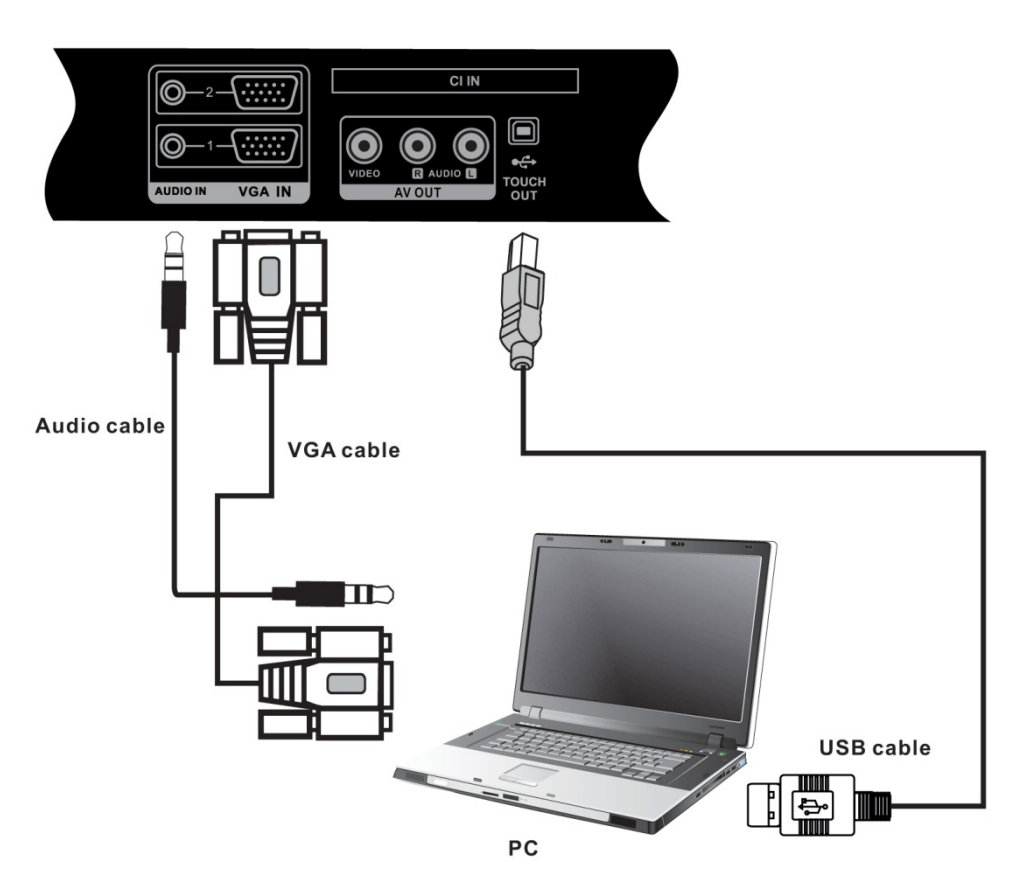

<u>TRIUMPH BOARD®</u>

One Idea Ahead

- а) Подсоедините внешний ПК к разъему VGA посредством VGA кабеля (15-контактный кабель).
- b) Подключите кабель наушников к ПК и к аудио-выходу
- с) Подсоедините внешний ПК к разъему USB соответствующим USB (Touch out).
- d) Подключите кабель питания на задней панели.
- е) Запустите внешний компьютер и установите драйвер функции тач-монитора
- f) Нажмите U чтобы включить питание
- g) При использовании ноутбука перенаправить вывод LED LCD монитор через функции "F клавиши". Значение "F" клавиши зависят от производителей ноутбуков.
- h) Для точной калибровки и настройки внешнего устройства установите драйвер Touch Service Driver.

Если видео сигнал с внешнего компьютера автоматически не обнаруживается нажмите INPUT(ВХОД) для переключения источника компьютера (VGA1 / VGA2) сигнала.

**ПРИМЕЧАНИЕ**: Оптимальное разрешение для сигнала с внешнего ПК - 1920\*1080 Устройство может быть подключено к внешнему компьютеру через HDMI. После подключения, нажмите кнопку INPUT(ВХОД) и переключите на исходном компьютере (HDMI 1 / HDMI 2) сигнал. При использовании соответствующих драйверов для вашей видеокарты с HDMI подключение и HDMI кабель (видео / звук) не нужно использовать дополнительный аудио кабель для аудио.

#### 5.2) Рекомендуемая конфигурация внутреннего / внешнего компьютера

TRIUMPH BOARD®

One Idea Ahead

- Процессор 2.0 ГГц •
- 1 ГБ ОЗУ •
- Видеокарта, поддерживающая более 256 цветов .
- 1 ГБ свободного места на жестком диске •
- Выход VGA/HDMI •
- Аудио-выход •
- Разъем USB

Поддержка разрешения 800\*600, 1024\*768, 1920\*1080

#### 5.3) ТВ антенна (опция)

- а) Подключите RF кабель к CATV разъему.
- b) Подключите кабель питания на задней панели.
- с) Нажмите U чтобы включить питание.
- d) Нажмите на INPUT и переключите источник ТВ-сигнала (ATV / DTV).
   е) Нажмите MENU и запустите автоматический поиск.

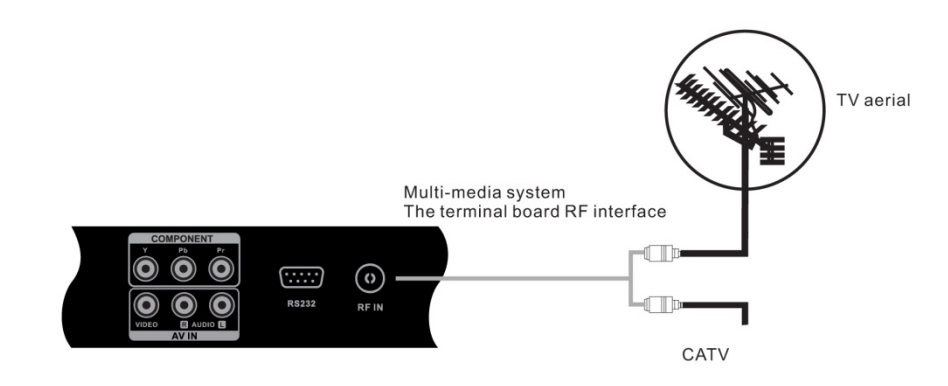

### 5.4) Подключение A/V

#### 5.4.1) Вход AV

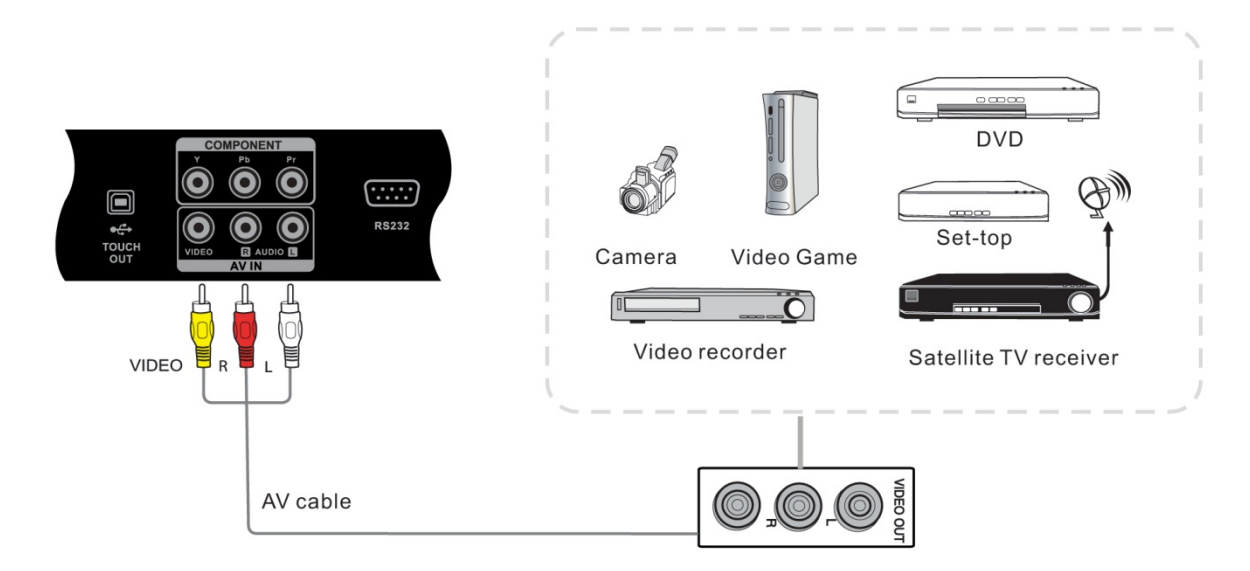

a) Подключите кабель AV к прибору с выходом AV-OUT (желтый разъем Video, красный разъем аудио-R (правый), белый штекеры аудио-L (левый))

<u>TRIUMPH BOARD®</u>

One Idea Ahead

- b) Подключите кабель питания на задней панели LED LCD монитора
- с) Нажмите U чтобы включить питание
- d) Нажмите на INPUT, чтобы переключиться на A/V

#### 5.4.2) S-VIDEO

- а) Подключите кабель S-VIDEO к прибору с разъемом S-VIDEO.
- b) Подключите аудио кабель для аудио (красный разъем аудио-R (правый), белый штекеры аудио-L (левый))
- с) Нажмите 🙂 чтобы включить питание
- d) Нажмите на INPUT, чтобы переключиться на S-VIDEO.

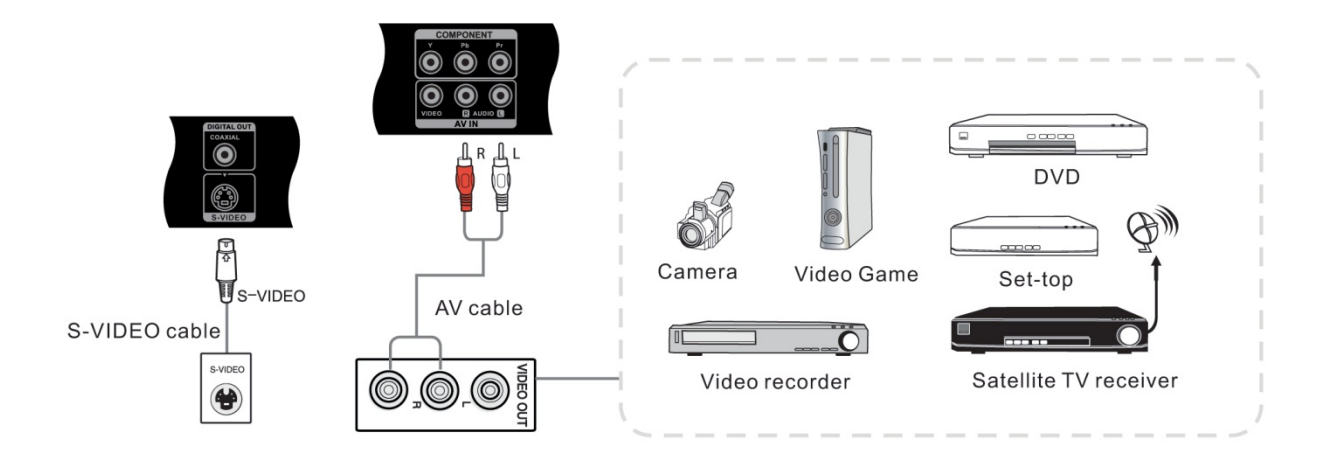

#### 5.4.3) YPbPr

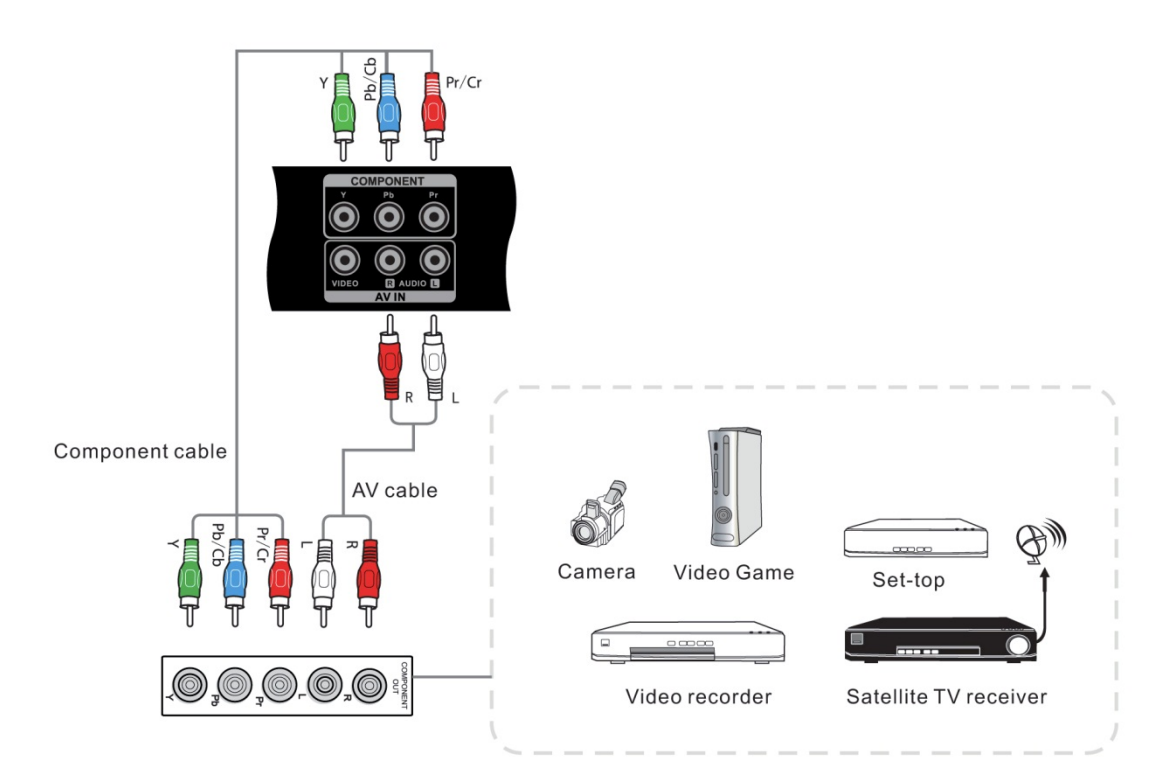

- a) Подключите кабель YPbPr к прибору с разъемом YPbPr.
- b) Подключите аудио кабель для аудио (красный разъем аудио-R (правый), белый штекеры аудио-L (левый))

<u>TRIUMPH BOARD</u>

One Idea Ahead

- с) Подключите кабель питания к задней панели.
- d) Нажмите U чтобы включить питание
- e) Нажмите на INPUT, чтобы переключиться на YPbPr

#### 5.4.4) HDMI1/HDMI2

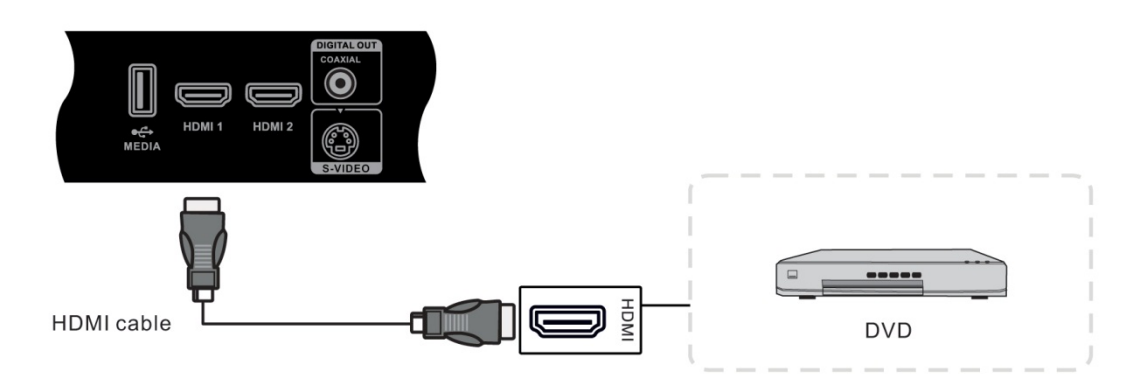

- а) Подключите кабель HDMI к прибору с разъемом HDMI.
- b) при использовании соответствующих драйверов для вашей видеокарты с HDMI подключение через HDMI кабель (видео / звук) не нужно использовать дополнительный аудио кабель для аудио.
- с) Подключите кабель питания к задней панели.
- d) Нажмите 🔱 чтобы включить питание
- е) Нажмите на INPUT, чтобы переключиться на HDMI

#### 5.4.5) Подключение коаксиального кабеля

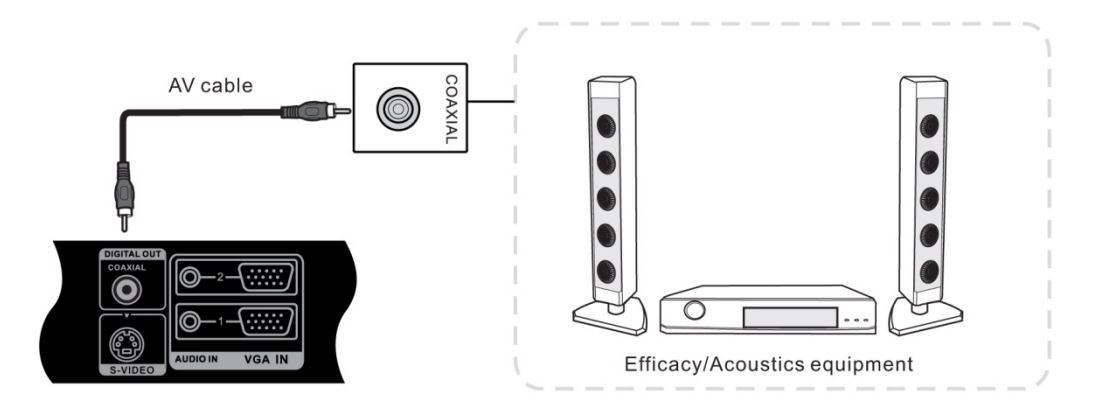

- а) Подключите коаксиальный кабель к прибору с коаксиальным разъемом для аудио.
- b) Подключите кабель питания на задней панели.
- с) Нажмите U чтобы включить питание

#### 5.4.6) Выход VGA / VGA OUT

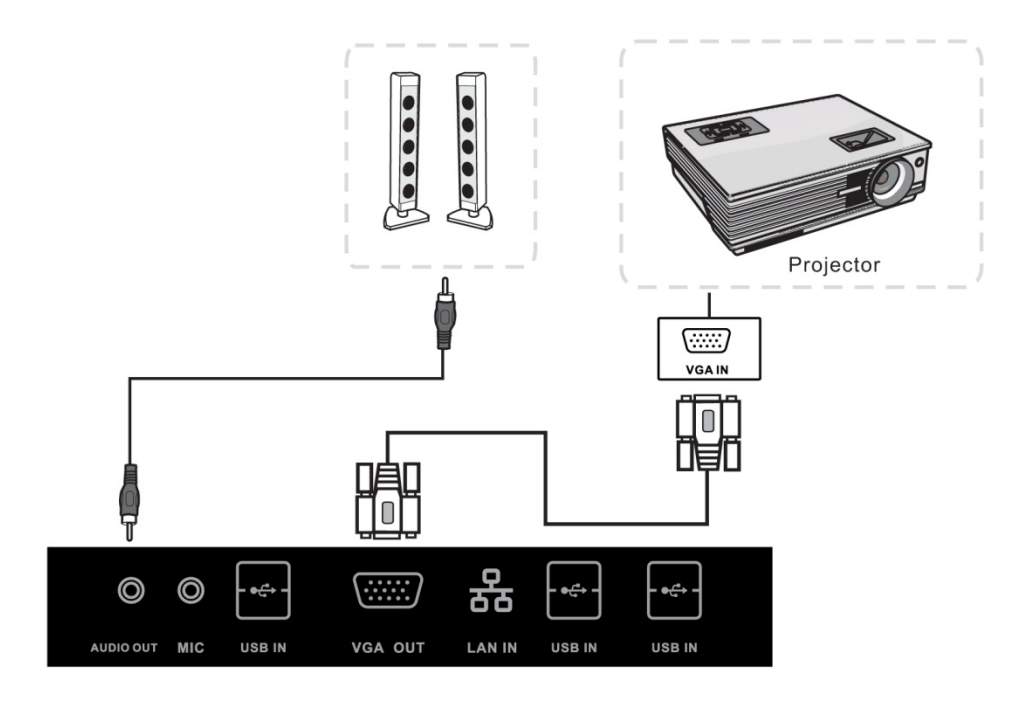

- a) Затем подсоедините аудио кабель к Audio OUT выходу.
- b) Подключите кабель питания на задней панели.
- с) Нажмите 🙂 чтобы включить питание
- d) Нажмите на INPUT, чтобы переключиться на HDMI
- e) Установить VGA OUT или отображение на нескольких экранах в Windows, щелкните правой кнопкой мыши на рабочем столе в меню пуск Установка разрешения на внутреннем компьютере.

ПРИМЕЧАНИЕ: Выход VGA может выводить изображение только на внешний компьютер

#### 5.4.7) Выход AV

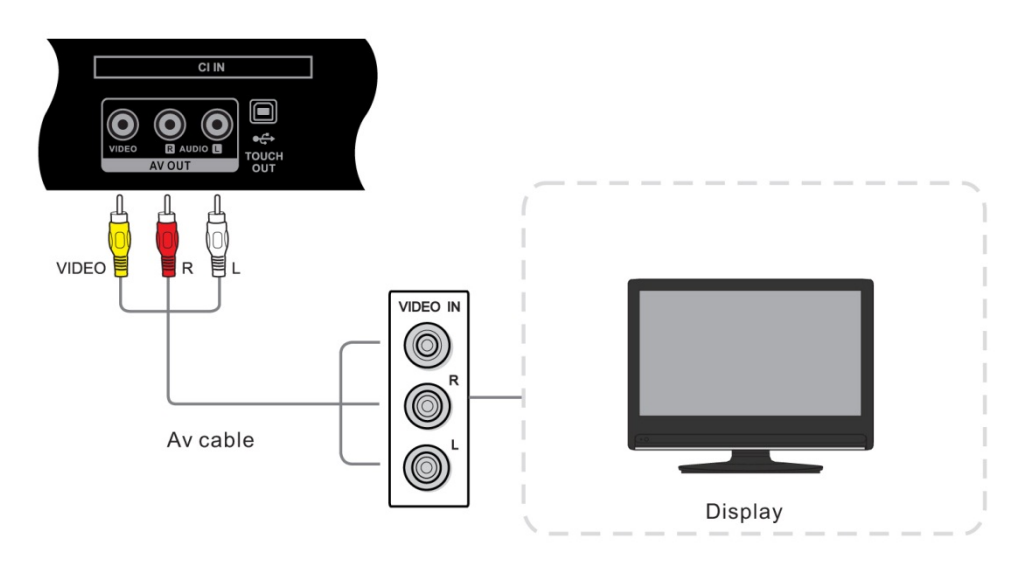

#### Подключите второй дисплей

AV OUT выводит изображение и звук с S-VIDEO и AV телевизора

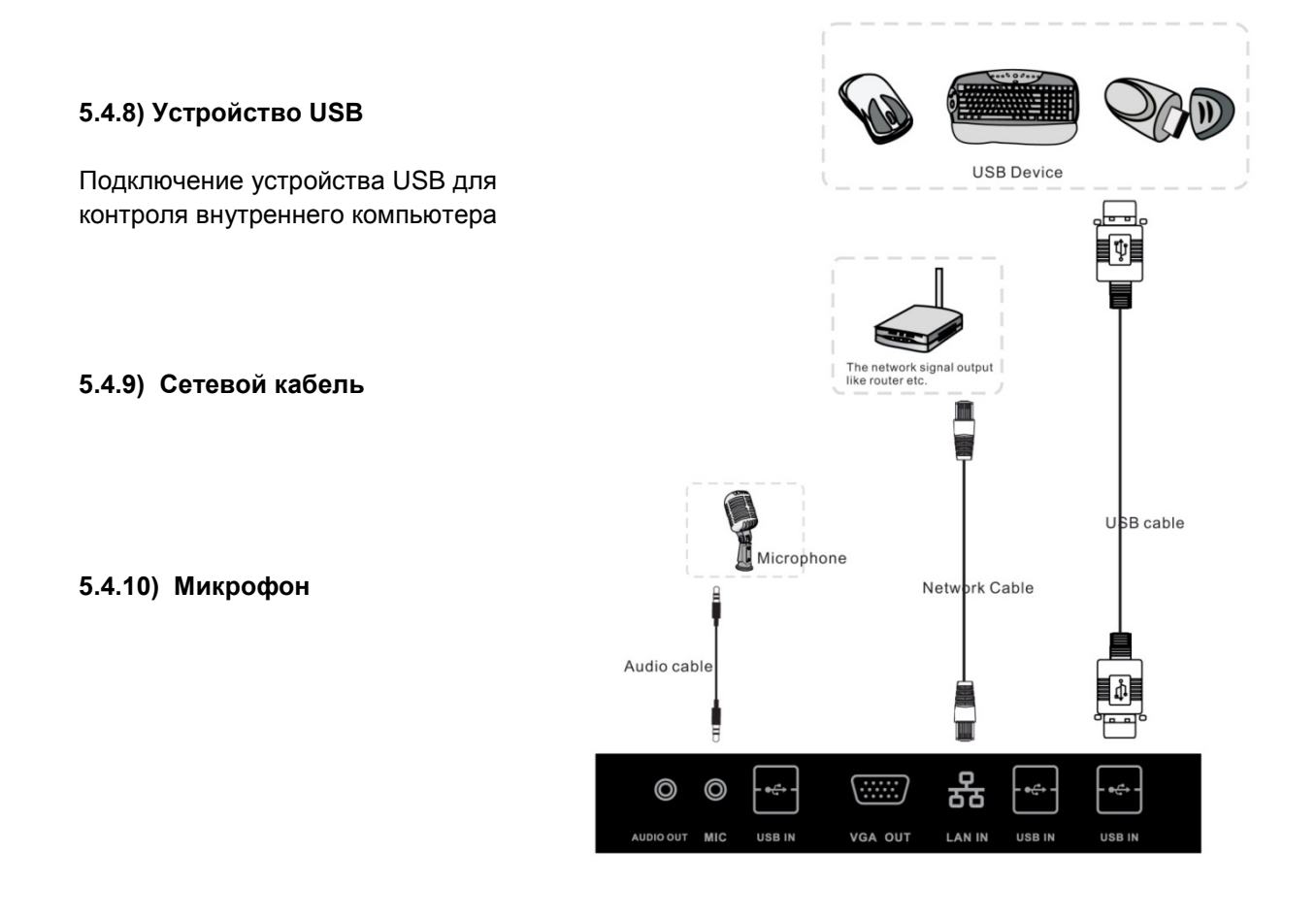

5.4.11) Подключение RS232 (дополнительная опция, входит в состав ТВ Тюнера)

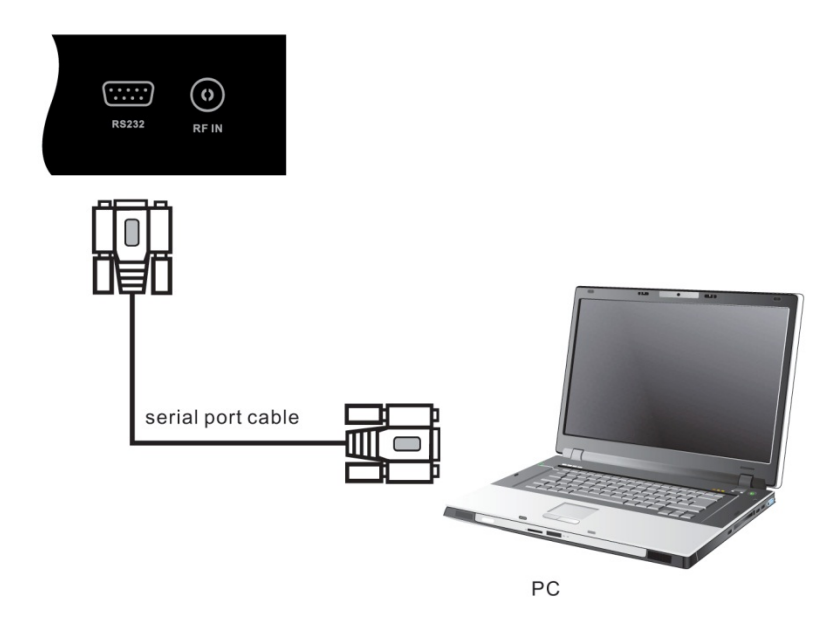

После присоединения к внешней центральной системы управления (например, ноутбук с соответствующим программным обеспечением), вы можете использовать некоторые функции - например, ВКЛ/ВЫК, регулировка громкости и т.п.

#### 5.4.12) Основные операции внутреннего ПК:

a) Подождите прим. 30 секунд после подключения устройства к сети, нажмите POWER, оборудование будет готово для режима ожидания.

TRIUMPH BOARD®

One Idea Ahead

- b) Затем нажмите кнопку 😃 , для старта внутреннего компьютера
- c) Выключение внутреннего компьютера можно сделать, нажав x2 кнопку U.

## 6) Работа с меню

#### 6.1) Источник сигнала

Все входные источники доступны только при использовании ТВ-тюнера

TRIUMPH BOARD® One Idea Ahead

| Input Source |
|--------------|
| ATV          |
| DTV          |
| PC           |
| AV           |
| S-Video      |
| Component    |
| VGA1         |
| VGA2         |
| HDMI1        |
| HDMI2        |
| Ø ENTER      |

- а) Нажмите INPUT, чтобы отобразить список источников сигнала
- b) Нажмите ▼ / ▲ или INPUT , чтобы выбрать желаемый источник сигнала
- с) Нажмите ENTER чтобы войти в опции источника
- d) Нажмите EXIT чтобы выйти

#### 6.2) Первая установка

| Please select an OSD Language |           |            |  |
|-------------------------------|-----------|------------|--|
| English                       | Español   | Italiano   |  |
| Deutsch                       | Française | Nederlands |  |
| 💿 ок                          |           |            |  |

- a) Нажмите ▼ / ▲ чтобы выбрать язык экранного меню (OSD), нажмите OK чтобы подтвердить язык и войти в подменю Нажмите ▼ / ▲ чтобы выбрать **Страну**, нажмите **ОК** чтобы запустить настройку.
- b)

| Country |         |             |  |
|---------|---------|-------------|--|
| Other   | Germany | Netherlands |  |
| France  | Italy   | Norway      |  |
| О ок 5  |         | MENU        |  |
|         |         |             |  |

TRIUMPH BOARD® One Idea Ahead

| Country  |        |        |
|----------|--------|--------|
| Portugal | Sweden |        |
| Spain    | UK     |        |
| 0        | ЭК     | S MENU |

## 6.3) Автонастройка

| Channel Tuning                                      |  |  |  |
|-----------------------------------------------------|--|--|--|
| TV : 0 Programme                                    |  |  |  |
| DTV : 0 Programme                                   |  |  |  |
| Radio:0 Programme                                   |  |  |  |
| Data : 0 Programme                                  |  |  |  |
| 56%UHF CH 25 (DTV)<br>Please press MENU key to exit |  |  |  |

### 6.4) Меню каналов

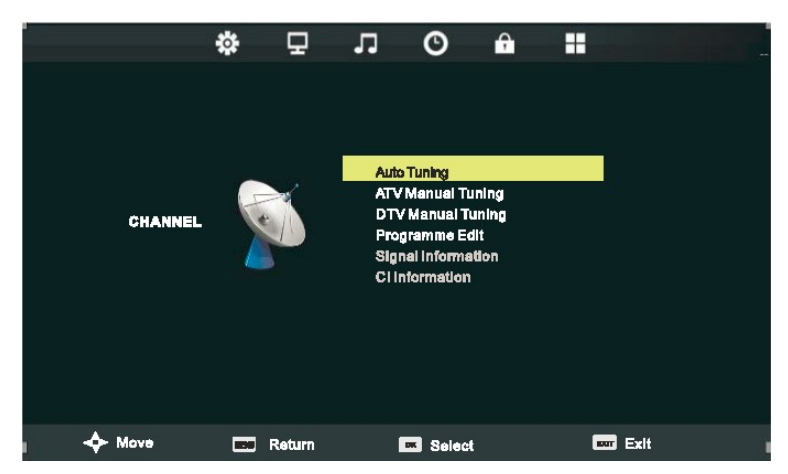

Нажмите MENU чтобы отобразить главное меню и нажмите ◄/► чтобы выбрать пункт.

#### ПРИМЕЧАНИЕ:

- а) Меню Канал доступно только в режиме ТВ.
- b) Информация о сигнале и Информация о СІ доступны лишь для DTV с сигналом.

| Автонастройка<br>Ручная настройка DTV | Детали см. стр. 26.<br>Поиск доступных цифровых каналов вручную.                   |
|---------------------------------------|------------------------------------------------------------------------------------|
| Ручная настройка ATV                  | Поиск доступных аналоговых каналов вручную.                                        |
| Редактирование программы              | Установка любимых каналов или редактирование ярлыков каналов - детали см. стр. 27. |
| Информация о сигнале                  | Вывести информацию о текущей программе.                                            |
| Информация о CI                       | Вывести информацию о карте CI.                                                     |

**ATV Manual Tuning** 

<u>TRIUMPH BOARD®</u>

One Idea Ahead

#### 6.4.1) DTV Manual Tuning

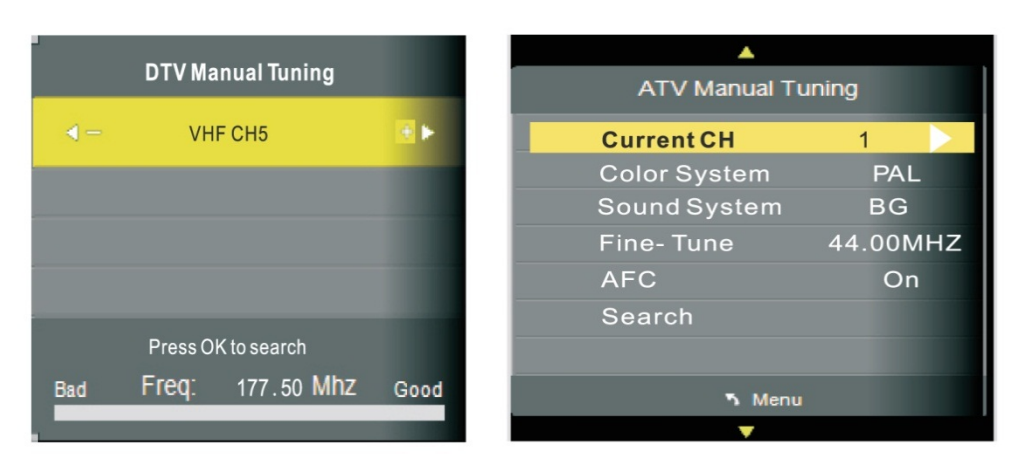

#### 6.4.2) Редактирование программы

| Programme Edit        |          |  |
|-----------------------|----------|--|
| 1 7Digital            | DTV      |  |
| 2 HD                  | DTV      |  |
| 3 ONE                 | DTV      |  |
|                       |          |  |
|                       |          |  |
| -                     |          |  |
|                       |          |  |
| -                     |          |  |
|                       |          |  |
| Delete Mo             | va OSkin |  |
| O OK <sup>®</sup> Fav | ካ Menu   |  |

Четыре цветных кнопки - кнопки быстрого доступа для программирования канала.

- а) Сначала нажмите ▼ / ▲ чтобы выделить канал, который вы хотите удалить, переместить или пропустить, и затем:
- b) Нажмите **КРАСНУЮ** кнопку, чтобы удалить канал.

- с) Нажмите ЖЕЛТУЮ кнопку, чтобы выбрать, и затем нажмите ▼ / ▲ чтобы переместить канал.
- d) Нажмите СИНЮЮ кнопку, чтобы пропустить выбранный канал.
   (Ваш телевизор автоматически пропустит канал при использовании CH+/- для выбора канала.)
- е) Нажмите Fav, чтобы добавить или удалить канал из вашего списка любимых каналов.

#### 6.4.3) Информация о сигнале

Нажмите кнопку ▼ / ▲ чтобы выбрать Информацию о сигнале, затем нажмите на кнопку ОК чтобы вызвать детальную информацию о сигнале.

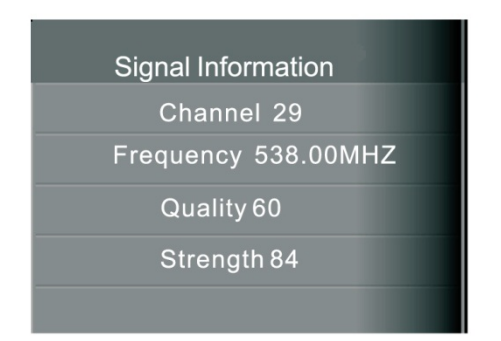

#### 6.4.4) Информация о СІ

Нажмите кнопку ▼ / ▲ чтобы выбрать Информацию о CI , а затем нажмите на кнопку ОК чтобы вызвать детали, если вы вставили карту CI.

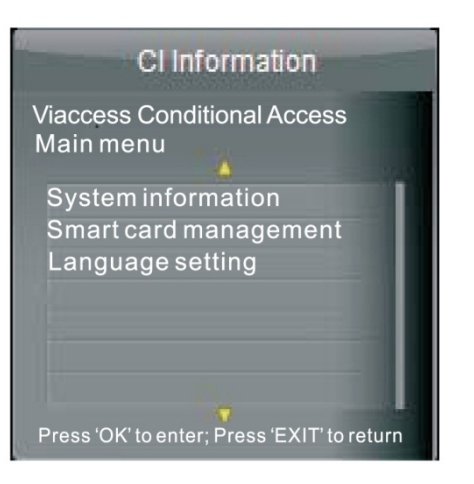

#### 6.4.5) Меню Экран

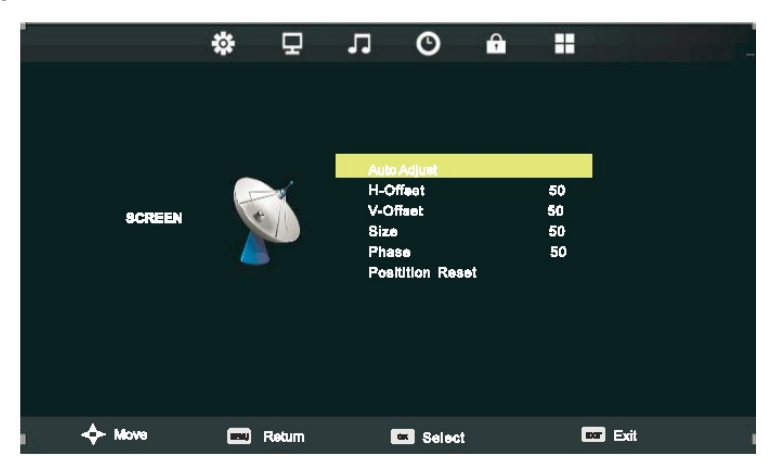

TRIUMPH BOARD

One Idea Ahead

Нажмите ▼ / ▲ чтобы выбрать одну из следующих функций, а затем нажмите ENTER чтобы подтвердить выбор.

| H-Offset | 50 |
|----------|----|
|          |    |

| Автонастройка    | Автоматическая настройка сдвига по вертикали и горизонтали, размера и фазы. Для оптимальных результатов, перед запуском этой функции следует вывести на экран полностью заполняющее его изображение. |
|------------------|----------------------------------------------------------------------------------------------------|
| ć                | автонастройка                                                                                                    |
| Сдвиг по горизон | тали Сдвигает экран немного вправо или влево                                                                                                    |
| Сдвиг по вертика | ли Сдвигает экран немного вверх или вниз                                                                                                    |
| Размер           | Регулирует размер изображения                                                                                                    |
| Фаза             | Регулирует фазу сканирования сигнала DB15. Это значение может                                                                                                    |
|                  | повлиять на разрешение. Неправильные значения могут привести к                                                                                                    |
|                  | помехам.                                                                                                    |

Сброс положения Сброс параметров текущего меню на значения по умолчанию

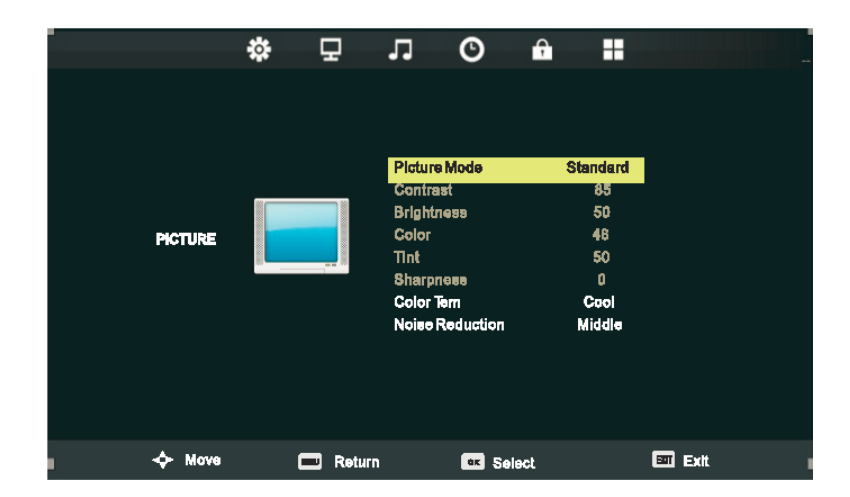

## 6.5) Меню Изображение

- а) Нажмите 🔻 / 🔺 чтобы выбрать одну из следующих функций.
- b) Нажмите ENTER или > чтобы перейти в подменю и изменить настройки
- с) Нажмите **EXIT** чтобы очистить экранное меню или **MENU** чтобы вернуться в предыдущее меню.

#### Режим изображения

Если Режим изображения выставлен в Персональный (Personal), возможна ручная подстройка следующих параметров

Нажмите кнопку P.MODE на пульте дистанционного управления, чтобы выбрать режим изображения напрямую

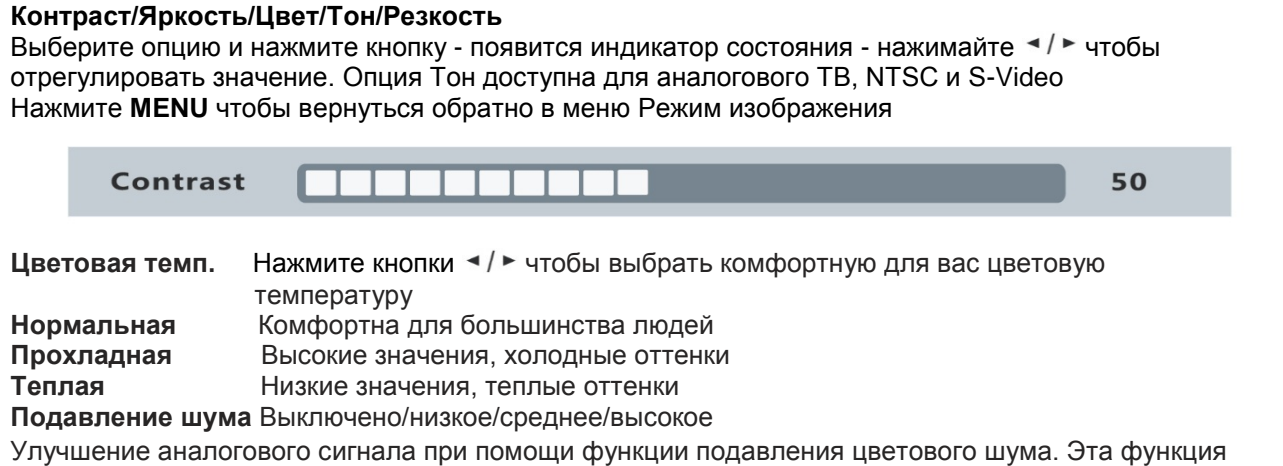

<u>TRIUMPH BOARD</u>

One Idea Ahead

Улучшение аналогового сигнала при помощи функции подавления цветового шума. Эта функция недоступна при использовании в качестве источника ПК или Медиа.

 120 Hz
 Pass – более высокая скорость касания (по умолчанию)

 AV - улучшенная сенсорная производительность

#### 6.6) Меню Звук

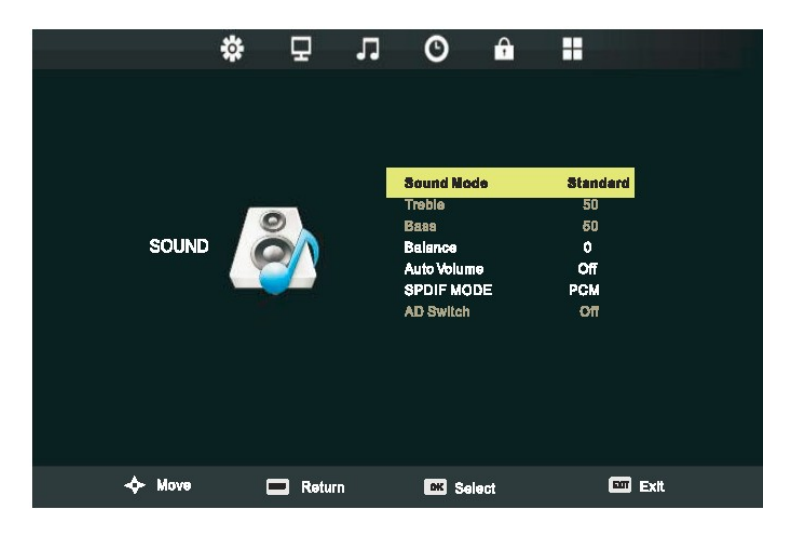

Режим Звука Стандартный/Динамичный/Спорт/Персональный

| Следующие настр | оойки могут меняться только в режиме Персональный.                  |
|-----------------|---------------------------------------------------------------------|
| Басы            | Регулировка низких частот.                                          |
| Верхи           | Регулировка высоких частот.                                         |
| Баланс          | Регулировка баланса между правым и левым динамиком.                 |
| Авто громкость  | Автоматическая компенсация разницы громкости звука между каналами и |
|                 | программами.                                                        |
| Режим SPDIF     | Выкл Авто РСМ. Выбор режима SPDIF.                                  |
| AD Switch       | установите переключатель AD в положение включен или выключен.       |

#### 6.7) Меню Время

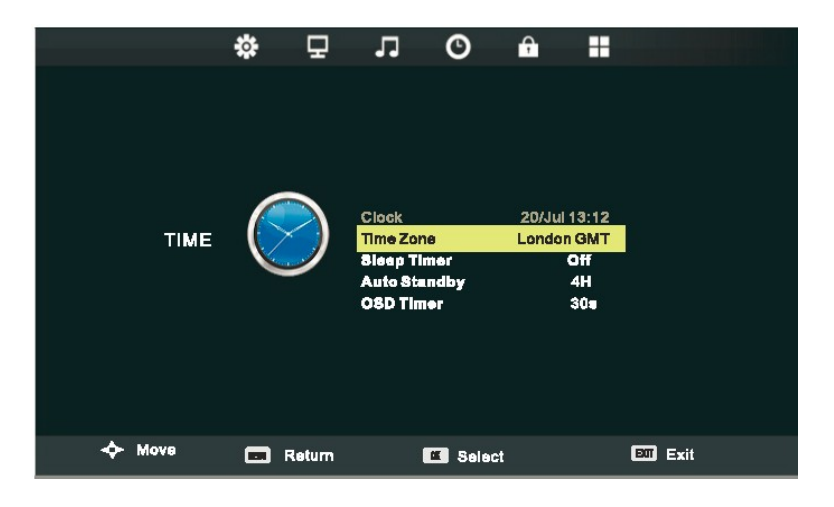

Нажмите **MENU** чтобы отобразить главное меню и нажмите ◄/►чтобы выбрать Меню Время.

Часы Получение времени от сигнала с цифрового входа Часовой пояс Выбор часового пояса для вашего региона ПРИМЕЧАНИЕ: Часы и Часовой пояс отображаются только в режиме DTV

| Таймер режима сна | Выбор времени (в минутах), после которого телевизор автоматически |
|-------------------|-------------------------------------------------------------------|
|                   | отключается. Отмена таймера производится его выставлением на Выкл |
| Авто спящий режим | Выбор времени (в часах), которое телевизор будет оставаться       |
|                   | включенным после завершения последней операции. Отмена таймера    |
|                   | производится его выставлением на Выкл                             |
| Таймер экранного  | Выбор времени (в секундах), которое экранное меню будет           |
| Меню              | оставаться активным после завершения последней операции.          |

#### 6.8) Блокировать Меню

Нажмите MENU чтобы отобразить главное меню и нажмите </ >

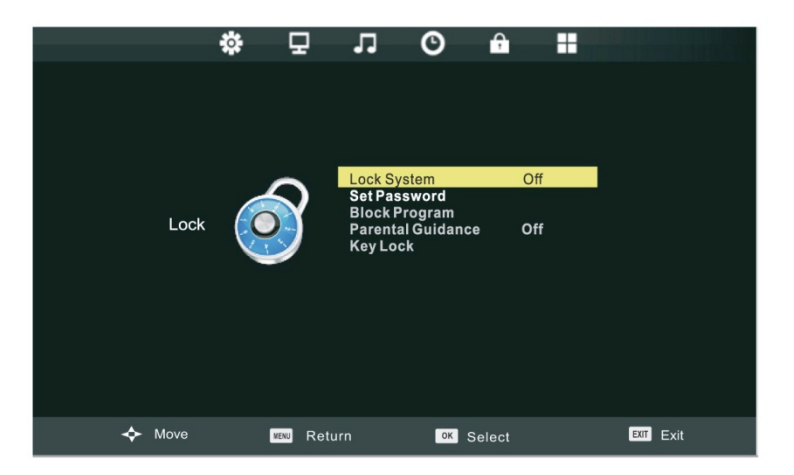

Блокировать систему Пароль по умолчанию: "0000", главный пароль: "4711". Следующие функции доступны только если опция Блокировать систему включена

Установить пароль Здесь вы можете ввести новый пароль

**Блокировать программу** Вы сможете просмотреть заблокированную программу, введя пароль **Родительский рейтинг** Установить возрастной рейтинг для ТВ

#### 6.8.1) Блокировать программу

|            | Block |   |      |
|------------|-------|---|------|
| 17Dlgltal  |       |   | DTV  |
| 27Dlgltal2 |       |   | DTV  |
| 3 YLEX3MI  |       |   | DTV  |
| 4 YLEM     |       |   | DTV  |
|            |       |   |      |
|            |       |   |      |
|            |       |   |      |
|            |       |   |      |
|            |       |   |      |
|            |       |   |      |
|            |       |   |      |
|            | R     | ~ | MENU |

TRIUMPH BOARD®

One Idea Ahead

Нажмите ▼ / ▲ чтобы выбрать программу, а затем нажмите зеленую кнопку, чтобы заблокировать ее ПРИМЕЧАНИЕ: Если программа заблокирована, для ее просмотра вам понадобится ввести пароль

#### 6.9) Меню Настройки

Некоторые пункты меню доступны только с цифрового или аналогового тюнера.

|        | <b>*</b> 7 | ы О Ц                                                                                                    |                                      |
|--------|------------|----------------------------------------------------------------------------------------------------|--------------------------------------|
| SETUP  |            | OSD Language<br>TT Language<br>Hearing Impaired<br>PVR File System<br>Record list<br>Aspect Ratio<br>Blue Screen<br>First Time Installation<br>Reset<br>Software Update(USE | English<br>West<br>Off<br>16:9<br>On |
| 🔶 Move | 📖 Retur    | n 📧 Select                                                                                                    | Exit                                 |

Нажмите MENU чтобы отобразить главное меню, и затем нажмите чтобы выбрать Меню Настройки.

| Язык экранного меню     | Настройка языка экранного меню.                         |
|-------------------------|---------------------------------------------------------|
| Язык телетекста         | Выбор языка телетекста.                                 |
| Режим для слабослышащих | Включение/выключение режима для слабослышащих           |
| Файловая система PVR    | Проверка и установка файловой системы для функции PVR   |
| Список записей          | Просмотр списка сохраненных записей.                    |
| Соотношение сторон      | Отрегулируйте соотношение сторон изображения под        |
|                         | размер экрана. Эти опции могут быть иными в зависимости |
|                         | от типа источника сигнала.                              |
| Синий экран             | Менять цвет фона на синий при отсутствии подходящего    |
|                         | сигнала.                                                |
|                         | Если эта опция отключена, при подключении аналогового   |
|                         | входа и отсутствии сигнала, на телевизоре будет         |

отображаться рябь.

Первая установка Сброс Обновление ПО (USB) Детали см. стр. 25. Восстановить заводские настройки Обновление ПО вашего ТВ посредством загрузки файла \*\*.bin по USB

<u>TRIUMPH BOARD</u>

One Idea Ahead

#### 6.10) Электронный Телегид

Нажмите кнопку Телегид на пульте дистанционного управления, чтобы попасть в меню Телегида

|                                         | PROGR                   | AMME GUIDE             |                          |  |
|-----------------------------------------|-------------------------|------------------------|--------------------------|--|
| 28 jul 2004 04:00<br>Tom thinks hetil r | 05:00<br>umours of baby | bashing start to o     | 28 Jul 2004<br>sirculate |  |
| 28 jul                                  |                         |                        |                          |  |
| 17Digtal                                | 04:00-05:00 BL          | UE HEELERS             |                          |  |
| 2 7HD Digtal<br>3 AFD0.4:3              | 05:00-06:00 P           | ASSIONS                |                          |  |
|                                         |                         |                        |                          |  |
|                                         |                         |                        |                          |  |
|                                         |                         |                        |                          |  |
|                                         |                         |                        |                          |  |
| Record                                  | ● Display<br>■ Next Day | Schedule     Merey Day | ∙ Remind<br>৹ ৩K         |  |

- a) Нажмите **Красную** кнопку, чтобы войти в меню **Запись.** Вы можете установить таймер для записи по расписанию
- b) Нажмите ЗЕЛЕНУЮ кнопку, чтобы отобразить детальную информацию о программе
- с) Нажмите **ЖЕЛТУЮ** кнопку, чтобы отобразить список всех расписаний со всеми значениями времени напоминания и начала записи
- d) Нажмите СИНЮЮ кнопку, чтобы установить таймер для напоминания телевизор напомнит вам переключиться на нужную программу, когда она начнется.

ПРИМЕЧАНИЕ: В случае конфликта расписаний появится предупреждение

| A               |      |
|-----------------|------|
| RECORDER        | -    |
| 1YLE TV1        |      |
| start time      |      |
| 15 Minute       |      |
| 08 Hour         |      |
| Dec Month       |      |
| 07 Date         |      |
| End time        |      |
| 15 Minute       |      |
| 09 Hour         |      |
| Dec Month       |      |
| 07 Date         |      |
| A - ★ Mode Once | + 🕨  |
| © ок            | Back |
| <b>•</b>        |      |

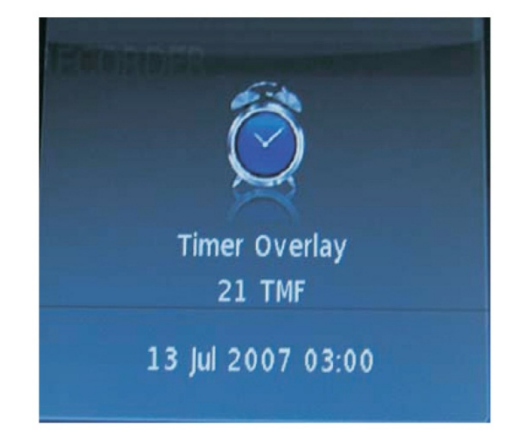

## 7) Устранение неполадок

| Пульт<br>дистанционного<br>управления не<br>работает | <ol> <li>Проверьте, нет ли посторонних предметов между пультом и приемником на ТВ</li> <li>Проверьте полярность батарей в пульте</li> <li>Проверье, не разряжены ли батареи</li> </ol> |
|------------------------------------------------------|----------------------------------------------------------------------------------------------------|
| Устройство<br>автоматически<br>отключается           | <ol> <li>Настройки режима сна</li> <li>Проверьте наличие бесперебойного питания</li> <li>Проверьте наличие сигнала к системе контроля</li> </ol>                                       |

#### Режим внутреннего ПК

Г

| Сигнала нет                 | <ol> <li>Проверьте настройки дисплея. Нажмите INPUT, чтобы выбрать вход для ПК</li> <li>Проверьте разрешение</li> <li>Отрегулируйте синхронизацию (по вертикали и горизонтали) в меню. Нажмите кнопку<br/>MENU на пульте дистанционного управления, чтобы установить экран меню SCREEN<br/>горизонтальной и вертикальной синхронизации. Только в случае VGA-подключения.</li> </ol> |
|-----------------------------|----------------------------------------------------------------------------------------------------|
| На заднем фоне<br>полосы    | <ol> <li>Включите автонастройку</li> <li>Установить тактовую частоту и фазу. Нажмите кнопку MENU на пульте<br/>дистанционного управления, чтобы установить экран меню SCREEN горизонтальной и<br/>вертикальной синхронизации. Только в случае VGA-подключения.</li> </ol>                                                                                                    |
| Неправильные<br>цвета       | <ol> <li>Проверьте VGA разъем</li> <li>Отрегулируйте цветовую насыщенность, яркость и контраст в режиме изображения<br/>меню.</li> </ol>                                                                                                    |
| Неподдерживаемы<br>й формат | <ol> <li>Включите автонастройку</li> <li>Отрегулируйте часы и фазу</li> </ol>                                                                                                    |

#### Функция управления касанием (тач)

| Функция<br>управления<br>касанием не<br>работает | <ol> <li>Убедитесь, что драйвер установлен правильно</li> <li>Переустановите драйвер</li> <li>Убедитесь, что вы используете сенсорный стилус, который поставляется с MULTI<br/>Touch LED LCD</li> </ol> |
|--------------------------------------------------|----------------------------------------------------------------------------------------------------|
|--------------------------------------------------|----------------------------------------------------------------------------------------------------|

#### Видео не работает должным образом

| Нет<br>изображения/звука | <ol> <li>Проверьте состояние индикатора POWER</li> <li>Проверьте сигнальный кабель</li> <li>Проверьте внутренний ПК если он включен.</li> </ol> |
|--------------------------|----------------------------------------------------------------------------------------------------|
| Изображение<br>дрожит    | <ol> <li>Проверьте сигнальный кабель</li> <li>Проверьте наличие помех от других приборов</li> </ol>                                             |

|--|

#### Аудио не работает должным образом

| Нет звука                | <ol> <li>Проверьте состояние клавиши Выключить звук.</li> <li>Отрегулируйте громкость.</li> <li>Проверьте аудио кабель.</li> </ol>                                                                                                    |
|--------------------------|----------------------------------------------------------------------------------------------------|
| Работает один<br>динамик | <ol> <li>Меню для настройки звукового баланса. Нажмите кнопку MENU на пульте<br/>дистанционного управления для настройки звука в меню настройки звукового баланса.</li> <li>Проверьте настройки в контрольной панели звуковой системы компьютера.</li> <li>Проверьте аудио кабель.</li> </ol> |
| Выход VGA нет<br>звука   | 1. Проверьте правильность подключения наушников.                                                                                                    |

## 7.1) Переустановка софтвер

Все программы поставляются с мульти сенсорной LED LCD уже предустановленной на ПК Мини внутренний (опция). При необходимости переустановить программы используют флешку с программным обеспечением для мини USB порта на компьютере или на внешнем компьютере.

Кроме того, можно переустановить программы с диска Е в вашем внутреннем мини-ПК, в случае когда они были включены в комплект (опция). Просто нажав на кнопку "компьютер" зпоявятся три системных диска: С, D и E.

### 7.2) Установка сенсорной клавиатуры

Все TRIUMPH BOARD интерактивные LED LCD мониторы снабжены лучшими в своем классе программным обеспечением для распознавания рукописного текста MyScript Stylus. Программа запускается, нажав на иконку Скоторая автоматически включается.

Для получения дополнительной информации ознакомьтесь MyScript Stylus Руководство пользователя поставляется с программным обеспечением в USB MyScript стилуса.

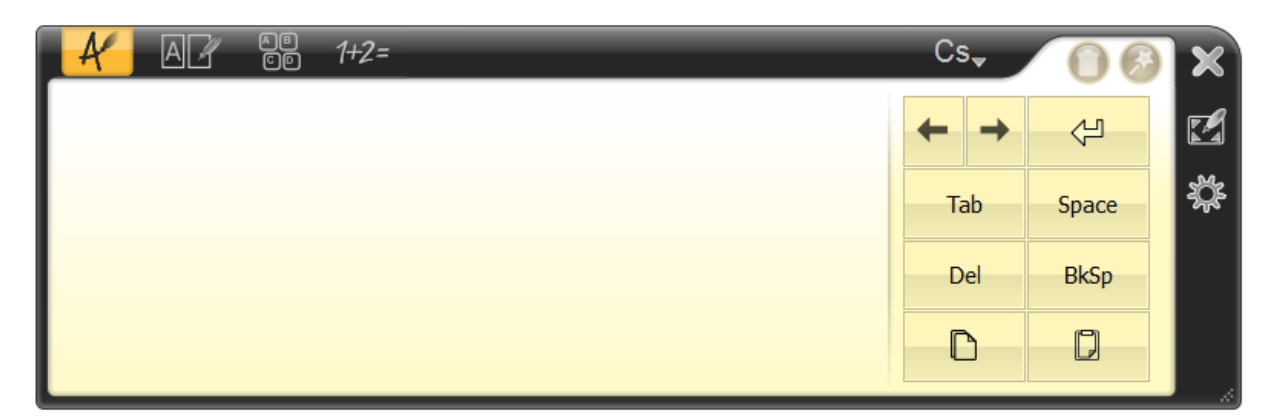

Активированная функция сенсорной клавиатуры в Windows может помешать программе MyScript Stylus. Поэтому мы рекомендуем эту функцию клавиатуры в Windows отключить следующим образом:

- 1. В меню "Пуск и" выберите пункт "Панель управления"
- 2. Найдите и запустите "Настройку планшетного ПК"
- 3. Выберите вкладку "Другие"
- 4. Нажмите на ссылку "Настройки панели ввода", вы увидите окно "Настройки"
- 5. В окне "Открыть" снимите флажок:
- На планшетах с перьевым вводом вывести иконки в текстовом поле
- Использовать вкладки Панель ввода
- 6. Подтвердите, нажав на ОК

С этого момента программу MySript Stylus можно использовать без проблем, просто нажмите на иконку

## 8) Протоколы программного обеспечения

Настоящий документ описывает спецификацию аппаратного обеспечения интерфейса и протоколы программного обеспечения коммуникации интерфейса RS232 между LED LCD и ПК или иным управляющим устройством с протоколом RS232.

## 8.1) Описание

#### Спецификация программного обеспечения

Коммуникационный порт находится в боковой части LED LCD, вблизи тюнера.

- 1) Тип разъема: DSUB 9 Pin Male
- 2) Занятость штырей разъема

| 1)             | 2)    |        |            |
|----------------|-------|--------|------------|
| Male DSUB 9Pin | Pin # | Сигнал | Примечание |
| (вид снаружи)  | 1     | NC     |            |
| 1              | 2     | TXD    | Выход в ТВ |
|                | 3     | RXD    | Вход из ТВ |
|                | 4     | NC     |            |
|                | 5     | GND    |            |
|                | 6     | NC     |            |
|                | 7     | NC     |            |
|                | 8     | NC     |            |
|                | 9     | NC     |            |
|                | frame | GND    |            |

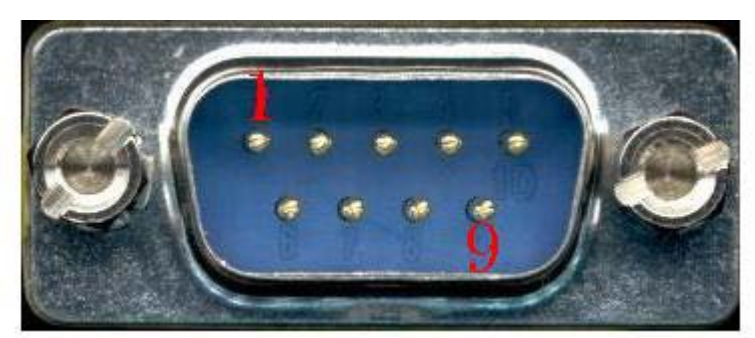

• Pin2 это TXD, Pin3 это RXD. Подключение Pin к Pin так, как указано ниже:

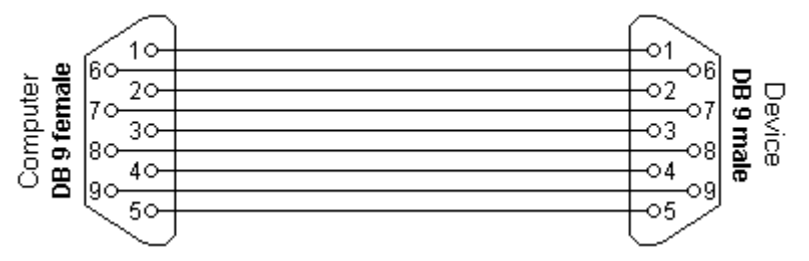

TRIUMPH BOARD® One Idea Ahead

#### Настройка коммуникации серийного порта:

- Настройка скорости передачи:
- Биты данных:
- Паритет:
- Заканчивающие биты:

9600bps (твердый) 8bits (твердый) никакой (твердый) 1(твердый)

- 8.2) Протоколы
  - Формат команды:

| Nº | Содержание           | Описание             | Примечание            |
|----|----------------------|----------------------|-----------------------|
| 1  | 0xAA                 | _                    | твердое значение      |
| 2  | 0xBB                 | I оловка             | твердое значение      |
| 3  | 0xCC                 |                      | твердое значение      |
| 4  |                      | Главный признак      |                       |
| 5  |                      | отдельная<br>команда |                       |
| 6  | 0x00                 | Длина                | Действительные данные |
| 7  | контрольная<br>сумма | Контрольная<br>сумма | Сумма от № 4 до № 6   |
| 8  | 0xDD                 |                      | твердое значение      |
| 9  | 0xEE                 | Конец                | твердое значение      |
| 10 | 0xFF                 |                      | твердое значение      |

• Таблица кодов IR:

| Функция                       | Режим   | Код                           | Примечание                                                                                                    |
|-------------------------------|---------|-------------------------------|----------------------------------------------------------------------------------------------------|
| Включение/<br>Выключение      | ON      | AA BB CC 01 00 00 01 DD EE FF | Заказчик должен включить функцию<br>"remote wake up" в factory menu.<br>Нажмите<br>"Menu+1379">DEBUG>позиция 6<br>включить. |
|                               | OFF     | AA BB CC 01 01 00 02 DD EE FF |                                                                                                    |
|                               | ATV     | AA BB CC 02 01 00 03 DD EE FF |                                                                                                    |
|                               | DTV     | AA BB CC 02 02 00 04 DD EE FF |                                                                                                    |
|                               | AV      | AA BB CC 02 09 00 0B DD EE FF |                                                                                                    |
|                               | YPBPR   | AA BB CC 02 0B 00 0D DD EE FF |                                                                                                    |
|                               | VGA1    | AA BB CC 02 03 00 05 DD EE FF |                                                                                                    |
| Переключить<br>входной сигнал | VGA2    | AA BB CC 02 04 00 06 DD EE FF |                                                                                                    |
|                               | HDMI1   | AA BB CC 02 06 00 08 DD EE FF |                                                                                                    |
|                               | HDMI2   | AA BB CC 02 07 00 09 DD EE FF |                                                                                                    |
|                               | USB     | AA BB CC 02 05 00 07 DD EE FF |                                                                                                    |
|                               | PC      | AA BB CC 02 08 00 0A DD EE FF |                                                                                                    |
|                               | SV      | AA BB CC 02 0A 00 0C DD EE FF |                                                                                                    |
| Громкость                     | 000—100 | AA BB CC 03 00 xx ** DD EE FF | xx=значения громкости. Например:<br>xx=30(DEC) =1E (HEX) , so xx=1E.<br>**=03+00+1E (HEX) =21                               |
|                               | MUTE    | AA BB CC 03 01 00 04 DD EE FF |                                                                                                    |
|                               | UNMUTE  | AA BB CC 03 01 01 05 DD EE FF |                                                                                                    |
| Соотношение                   | 16:9    | AA BB CC 08 00 00 08 DD EE FF |                                                                                                    |

| сторон        | 4:3            | AA BB CC 08 01 00 09 DD EE FF |                                    |
|---------------|----------------|-------------------------------|------------------------------------|
|               | ZOOM1          | AA BB CC 08 02 00 0A DD EE FF |                                    |
|               | ZOOM2          | AA BB CC 08 03 00 0B DD EE FF |                                    |
|               | AUTO           | AA BB CC 08 04 00 0C DD EE FF |                                    |
|               | 14:9           | AA BB CC 08 05 00 0D DD EE FF |                                    |
|               | Panorama       | AA BB CC 08 06 00 0E DD EE FF |                                    |
|               | Point to point | AA BB CC 08 07 00 0F DD EE FF |                                    |
|               | JUST SCAN      | AA BB CC 08 08 00 10 DD EE FF |                                    |
|               |                |                               | XX это номер канала; ** это XX+05, |
|               | ATV 00-99      | AA BB CC 05 00 XX ** DD EE FF | результат является                 |
|               |                |                               | шестнадцатиричным.                 |
|               |                |                               |                                    |
| Канал в ТВ    |                |                               | YY это высшая часть Канала, а XX   |
|               | DTV 000 400    |                               | это низшая часть. **=06+YY+XX,     |
|               | DTV 000-100    | AA BB CC 06 FF AA DD EE FF    | результат является                 |
|               |                |                               | шестнадцатиричным.                 |
|               |                |                               |                                    |
| Включение/    | ON             | AA BB CC 09 01 00 0A DD EE FF |                                    |
| Выключение ПК | OFF            | AA BB CC 09 00 00 09 DD EE FF |                                    |
|               | SLEEP          | AA BB CC 07 00 00 07 DD EE FF |                                    |
|               | DISPLAY        | AA BB CC 07 01 00 08 DD EE FF |                                    |
|               | P.MODE         | AA BB CC 07 02 00 09 DD EE FF |                                    |
|               | S.MODE         | AA BB CC 07 03 00 0A DD EE FF |                                    |
|               | NUM_1          | AA BB CC 07 04 00 0B DD EE FF |                                    |
|               | NUM_2          | AA BB CC 07 05 00 0C DD EE FF |                                    |
|               | NUM_3          | AA BB CC 07 06 00 0D DD EE FF |                                    |
|               | NUM 4          | AA BB CC 07 07 00 0E DD EE FF |                                    |
|               | NUM 5          | AA BB CC 07 08 00 0F DD EE FF |                                    |
| Функция<br>   | NUM 6          | AA BB CC 07 09 00 10 DD EE FF |                                    |
|               | NUM 7          | AA BB CC 07 0A 00 11 DD EE FF |                                    |
|               | NUM 8          | AA BB CC 07 0B 00 12 DD EE FF |                                    |
|               | NUM 9          | AA BB CC 07 0C 00 13 DD EE EE |                                    |
|               | NUM 0          | AA BB CC 07 0D 00 14 DD EE EE |                                    |
|               | -/             | AA BB CC 07 0F 00 15 DD FF FF |                                    |
|               |                |                               |                                    |
|               |                |                               |                                    |
|               |                | AA BB CC 07 11 00 18 DD EE FE |                                    |
|               | MENIL          | AA BB CC 07 12 00 10 DD EE FE |                                    |
|               |                |                               |                                    |
|               |                |                               |                                    |
|               |                |                               |                                    |
| -             |                |                               |                                    |
|               |                |                               |                                    |
|               |                |                               |                                    |
|               | ENTER          |                               |                                    |
|               | CH+            | AA BB CC 07 19 00 20 DD EE FF |                                    |
|               | CH-            | AA BB CC 07 1A 00 21 DD EE FF |                                    |
|               | VOL+           | AA BB CC 07 1B 00 22 DD EE FF |                                    |
|               | VOL-           | AA BB CC 07 1C 00 23 DD EE FF |                                    |
|               | FAV            | AA BB CC 07 1D 00 24 DD EE FF |                                    |
|               | EPG            | AA BB CC 07 1E 00 25 DD EE FF |                                    |
|               | TV/R           | AA BB CC 07 1F 00 26 DD EE FF |                                    |
|               | NICAM          | AA BB CC 07 20 00 27 DD EE FF |                                    |

| ФУнкция                                                                                                    |
|----------------------------------------------------------------------------------------------------|
| ФУнкция         AUTO         AA BB CC 07 23 00 2A DD EE FF           RED         AA BB CC 07 26 00 2D DD EE FF           GREEN         AA BB CC 07 26 00 2D DD EE FF           BLUE         AA BB CC 07 28 00 2F DD EE FF           TTX_MODE         AA BB CC 07 28 00 2F DD EE FF           TTX_WPDATE         AA BB CC 07 28 00 2F DD EE FF           TTX_WPDATE         AA BB CC 07 28 00 31 DD EE FF           TTX_WPDATE         AA BB CC 07 28 00 31 DD EE FF           TTX_NDEX         AA BB CC 07 28 00 32 DD EE FF           TTX_NDEX         AA BB CC 07 28 00 32 DD EE FF           TTX_NDEX         AA BB CC 07 20 03 3D DE EFF           TTX_NDEX         AA BB CC 07 20 03 4D DE EFF           TTX_NDEX         AA BB CC 07 20 03 5D DE EFF           TTX_NDEX         AA BB CC 07 30 03 4D DE EFF           TTX_NSE_DO         AA BB CC 07 30 03 4D DE EFF           TTX_NSE_DO         AA BB CC 07 30 03 3D DE EFF           TTX_NRAE_DO         AA BB CC 07 30 03 3D DE EFF           PAUSE         AA BB CC 07 30 03 2D DE EFF           TX_MRAE_DA         AA BB CC 07 30 03 2D DE EFF           TX_NRAE_DA         AA BB CC 07 30 03 2D DE EFF           PAUSE         AA BB CC 07 30 03 2D DE EFF           FORWARD         AA BB CC 07 30 03 2D DE EFF           PRE                                            |
| PED         AA BB CC 07 24 00 28 DD EE FF           GREEN         AA BB CC 07 25 00 22 DD EE FF           YELLOW         AA BB CC 07 25 00 22 DD EE FF           BLUE         AA BB CC 07 27 00 2E DD EE FF           TTX_MODE         AA BB CC 07 29 00 30 DD EE FF           TTX_UPDATE         AA BB CC 07 29 00 30 DD EE FF           TTX_UPDATE         AA BB CC 07 20 03 3D DE EFF           TTX_UPDATE         AA BB CC 07 20 03 3D DE EFF           TTX_UPDATE         AA BB CC 07 20 03 3D DE EFF           TTX_UPDATE         AA BB CC 07 20 03 3D DE EFF           TTX_UPDATE         AA BB CC 07 20 03 3D DE EFF           TTX_UPDATE         AA BB CC 07 20 03 3D DE EFF           TTX_UPDATE         AA BB CC 07 20 03 3D DE EFF           TTX_NDEX         AA BB CC 07 20 03 5D DE EFF           TTX_NPAGE_UP         AA BB CC 07 30 03 7D DE EFF           TTX_PAGE_UP         AA BB CC 07 30 03 3D DE EFF           TTX_MAR         AA BB CC 07 30 03 3D DE EFF           PAUSE         AA BB CC 07 30 03 3D DE EFF           PAUSE         AA BB CC 07 30 03 DD DE FF           PAUSE         AA BB CC 07 30 03 DD DE FF           PREV         AA BB CC 07 30 03 DD DE FF           PREV         AA BB CC 07 30 03 DD DE FF           PREV         AA BB CC 04 03 00 07 D                                           |
| Функция         GREEN         AA BB CC 07 25 00 2C DD EE FF           BLUE         AA BB CC 07 27 00 2E DD EE FF           TTX. MODE         AA BB CC 07 28 00 2P DD EE FF           TTX_UPDATE         AA BB CC 07 28 00 30 DD EE FF           TTX_SIZE         AA BB CC 07 28 00 31 DD EE FF           TTX_SIZE         AA BB CC 07 20 03 30 DD EE FF           TTX_SIZE         AA BB CC 07 20 03 30 DE EFF           TTX_NDEX         AA BB CC 07 2D 00 34 DD EE FF           TTX_SUBPAGE         AA BB CC 07 2D 00 34 DD EE FF           TTX_SUBPAGE         AA BB CC 07 20 00 37 DD EE FF           TTX_PAGE_UP         AA BB CC 07 30 00 37 DD EE FF           TTX_PAGE_DO         AA BB CC 07 30 00 37 DD EE FF           TTX_MIX         AA BB CC 07 30 00 37 DD EE FF           PAUSE         AA BB CC 07 30 00 30 DD EE FF           PAUSE         AA BB CC 07 30 00 37 DD EE FF           PAUSE         AA BB CC 07 30 00 30 DD EE FF           PAUSE         AA BB CC 07 30 00 30 DD EE FF           PAUSE         AA BB CC 07 30 00 30 DD EE FF           PAUSE         AA BB CC 07 30 00 30 DD EE FF           PAUSE         AA BB CC 07 30 00 30 DD EE FF           PAUSE         AA BB CC 07 30 00 30 DD EE FF           PAUSE         AA BB CC 07 30 00 30 DD EE FF                                                  |
| VELLOW         AA BB CC 07 26 00 2D DD EE FF           BLUE         AA BB CC 07 27 00 2E DD EE FF           TTX_MODE         AA BB CC 07 28 00 2F DD EE FF           TTX_UPDATE         AA BB CC 07 28 00 3D DE EFF           TTX_UPDATE         AA BB CC 07 22 00 30 DD EE FF           TTX_UPDATE         AA BB CC 07 22 00 33 DD EE FF           TTX_UPDATE         AA BB CC 07 22 00 33 DD EE FF           TTX_UPDATE         AA BB CC 07 22 00 33 DD EE FF           TTX_UNDEX         AA BB CC 07 22 00 33 DD EE FF           TTX_UNDEX         AA BB CC 07 22 00 35 DD EE FF           TTX_UNDEX         AA BB CC 07 20 03 5D DE FF           TTX_UPAGE_DD         AA BB CC 07 30 00 37 DD EE FF           TTX_PAGE_DO         AA BB CC 07 30 00 37 DD EE FF           TTX_MIX         AA BB CC 07 30 00 37 DD EE FF           TTX_MIX         AA BB CC 07 30 00 37 DD EE FF           PAUSE         AA BB CC 07 30 00 37 DD EE FF           TX_MIX         AA BB CC 07 30 00 37 DD EE FF           PAUSE         AA BB CC 07 30 00 37 DD EE FF           TX_MIX         AA BB CC 07 30 00 37 DD EE FF           PAUSE         AA BB CC 07 30 00 30 DD EF FF           PAUSE         AA BB CC 07 30 00 30 DD EE FF           PREV         AA BB CC 07 39 00 30 DD EE FF           POWARD                                        |
| BLUE         AA BB CC 07 27 00 2E DD EE FF           TTX_UPDATE         AA BB CC 07 28 00 27 DD EE FF           TTX_UPDATE         AA BB CC 07 28 00 30 DD EE FF           TTX_INDEX         AA BB CC 07 20 03 1D DE FF           TTX_INDEX         AA BB CC 07 20 03 1D DE FF           TTX_INDEX         AA BB CC 07 20 03 1D DE FF           TTX_INDEX         AA BB CC 07 20 03 4D DE FF           TTX_INDEX         AA BB CC 07 20 03 4D DE FF           TTX_POELUA         AA BB CC 07 20 03 4D DE FF           TTX_PAGE_DP         AA BB CC 07 20 03 4D DE FF           TTX_PAGE_DV         AA BB CC 07 30 03 7D DE FF           TTX_PAGE_DV         AA BB CC 07 30 00 37 DD EE FF           TTX_MIX         AA BB CC 07 30 00 37 DD EE FF           PAUSE         AA BB CC 07 30 00 30 DD EE FF           PAUSE         AA BB CC 07 30 00 30 DD EE FF           PAUSE         AA BB CC 07 30 00 3D DE FF           FORWARD         AA BB CC 07 30 00 3D DE FF           PAUSE         AA BB CC 07 30 00 3D DE FF           GOTO         AA BB CC 07 30 00 30 DD EE FF           PREV         AA BB CC 07 30 00 3D DE FF           VDV_PREV         AA BB CC 07 30 00 2F DD EE FF           DVD_PALY_PA         AB BC CO 40 00 00 DD EE FF           DVD_PAUSE         AA BB CC 04 0                                            |
| TTX_MODE         AA BB CC 07 28 00 2F DD EE FF           TTX_UPDATE         AA BB CC 07 29 00 30 DD EE FF           TTX_SIZE         AA BB CC 07 20 03 3D DE EFF           TTX_HOLD         AA BB CC 07 2C 00 33 DD EE FF           TTX_INDEX         AA BB CC 07 2D 03 4D DE FF           TTX_SUBPAGE         AA BB CC 07 2D 03 4D DE FF           TTX_REVAL         AA BB CC 07 2D 03 4D DE FF           TTX_SUBPAGE         AA BB CC 07 2F 00 36 DD EE FF           TTX_PAGE_UP         AA BB CC 07 30 00 37 DD EE FF           TTX_PAGE_UP         AA BB CC 07 31 00 38 DD EE FF           TTX_MIX         AA BB CC 07 31 00 38 DD EE FF           PAUSE         AA BB CC 07 30 03 DD EE FF           PAUSE         AA BB CC 07 30 03 DD EE FF           PAUSE         AA BB CC 07 30 03 DD EE FF           PAUSE         AA BB CC 07 30 03 DD EE FF           PAUSE         AA BB CC 07 30 00 3D DE EFF           PAUSE         AA BB CC 07 30 00 3D DE EFF           PAUSE         AA BB CC 07 30 00 3D DE EFF           PAUSE         AA BB CC 07 30 00 3D DE EFF           PAUSE         AA BB CC 07 30 00 4D DE EFF           PAUSE         AA BB CC 07 30 00 4D DE EFF           PREV         AA BB CC 07 30 00 4D DE EFF           DVD_PAUSE         AA BB CC 04 00 00 DE EFF                                               |
| TTX_UPDATE         AA BB CC 07 29 00 30 DD EE FF           TTX_SIZE         AA BB CC 07 2A 00 31 DD EE FF           TTX_HOLD         AA BB CC 07 2B 00 32 DD EE FF           TTX_INDEX         AA BB CC 07 2C 00 33 DD EE FF           TTX_INDEX         AA BB CC 07 2D 00 34 DD EE FF           TTX_REVEAL         AA BB CC 07 2D 00 34 DD EE FF           TTX_PAGE_UP         AA BB CC 07 2F 00 36 DD EE FF           TTX_PAGE_UP         AA BB CC 07 30 00 37 DD EE FF           TTX_MIX         AA BB CC 07 32 00 39 DD EE FF           TTX_MIX         AA BB CC 07 32 00 39 DD EE FF           PAUSE         AA BB CC 07 32 00 30 DD EE FF           STOP         AA BB CC 07 32 00 39 DD EE FF           PAUSE         AA BB CC 07 30 00 37 DD EE FF           PAUSE         AA BB CC 07 30 00 30 DD EE FF           PAUSE         AA BB CC 07 30 00 3D DD EE FF           PAUSE         AA BB CC 07 36 00 3D DD EE FF           PREV         AA BB CC 07 36 00 3D DD EE FF           PREV         AA BB CC 07 39 00 40 DD EE FF           QUP_PAUSE         AA BB CC 04 03 00 7 DD EE FF           DVD_PALYPA         AA BB CC 04 00 00 00 DD EE FF           DVD_PALYPA         AA BB CC 04 00 00 00 DD EE FF           DVD_FF         AA BB CC 04 00 00 0D DE EFF           DVD_FR                                            |
| Функция         TTX_SIZE         AA BB CC 07 2A 00 31 DD EE FF           TTX_HOLD         AA BB CC 07 2B 00 32 DD EE FF           TTX_INDEX         AA BB CC 07 2C 00 33 DD EE FF           TTX_SUBPAGE         AA BB CC 07 2E 00 35 DD EE FF           TTX_SUBPAGE         AA BB CC 07 2E 00 35 DD EE FF           TTX_PAGE_UP         AA BB CC 07 2E 00 35 DD EE FF           TTX_PAGE_UP         AA BB CC 07 30 00 37 DD EE FF           TTX_PAGE_UP         AA BB CC 07 30 00 37 DD EE FF           PAUSE         AA BB CC 07 30 00 30 DD EE FF           PAUSE         AA BB CC 07 30 00 30 DD EE FF           PAUSE         AA BB CC 07 30 00 30 DD EE FF           PAUSE         AA BB CC 07 30 00 30 DD EE FF           PAUSE         AA BB CC 07 30 00 3D DD EE FF           PREV         AA BB CC 07 30 00 3D DD EE FF           PREV         AA BB CC 07 30 00 2D DE EFF           PREV         AA BB CC 07 30 00 2D DE EFF           OTO         AA BB CC 07 39 00 40 DD EE FF           DVD_PREV         AA BB CC 07 39 00 40 DE EFF           DVD_PAUSE         AA BB CC 04 00 00 4D DE FF           DVD_PAUSE         AA BB CC 04 00 00 DE EFF           DVD_PAUSE         AA BB CC 04 02 00 06 DE EFF           DVD_FF         AA BB CC 04 00 00 0D DE EFF           DVD_FF                                            |
| Функция<br>дистанционного<br>управления<br>(Часть 2)         TTX_HOLD         AA BB CC 07 2B 00 32 DD EE FF           TTX_INDEX         AA BB CC 07 2D 00 33 DD EE FF           TTX_SUBPAGE         AA BB CC 07 2D 00 35 DD EE FF           TTX_NOPAGE_UP         AA BB CC 07 2D 00 36 DD EE FF           TTX_PAGE_UP         AA BB CC 07 30 00 37 DD EE FF           TTX_PAGE_DO<br>ynpasneura         AA BB CC 07 31 00 38 DD EE FF           TTX_NIX         AA BB CC 07 31 00 38 DD EE FF           PAUSE         AA BB CC 07 32 00 39 DD EE FF           FOP         AA BB CC 07 30 00 3D D EE FF           BACKWARD         AA BB CC 07 30 00 3D D EE FF           PAUSE         AA BB CC 07 30 00 3D D EE FF           PREV         AA BB CC 07 30 00 3D D EE FF           PREV         AA BB CC 07 30 00 3D D EE FF           PREV         AA BB CC 07 30 00 3D D EE FF           REPEAT         AA BB CC 07 30 00 3D D EE FF           QDVD_PALY_PA         AA BB CC 07 30 00 4D D EE FF           USE         DVD_PALY_PA           AB BC C04 00 00 00 4D D EE FF           DVD_PALY_PA         AA BB CC 04 00 00 0D DE EFF           DVD_PALY_PA         AA BB CC 04 00 00 DD EE FF           DVD_FF         AA BB CC 04 00 00 DD EE FF           DVD_FF         AA BB CC 04 00 00 DD EE FF <td< td=""></td<>               |
| Функция<br>дистанционногу<br>управления<br>(Часть 2)         TTX_INDEX         AA BB CC 07 2C 00 33 DD EE FF           TTX_REVEAL         AA BB CC 07 2E 00 36 DD EE FF           TTX_PAGE_UP         AA BB CC 07 2F 00 36 DD EE FF           TTX_PAGE_UP         AA BB CC 07 31 00 38 DD EE FF           TTX_NDAX         AA BB CC 07 31 00 38 DD EE FF           TTX_MIX         AA BB CC 07 31 00 38 DD EE FF           PAUSE         AA BB CC 07 31 00 38 DD EE FF           STOP         AA BB CC 07 30 00 37 DD EE FF           PAUSE         AA BB CC 07 30 00 30 DD EE FF           PREV         AA BB CC 07 30 00 30 DD EE FF           PREV         AA BB CC 07 30 00 3D DE EFF           PREV         AA BB CC 07 30 00 30 DD EE FF           PREV         AA BB CC 07 30 00 30 DD EE FF           PREV         AA BB CC 07 30 00 30 DD EE FF           PREV         AA BB CC 07 30 00 30 DD EE FF           DVD_PALY_PA         AA BB CC 04 00 00 4D DE EFF           USE         AA BB CC 04 00 00 04 DD EE FF           DVD_FF         AA BB CC 04 00 00 05 DD EE FF           DVD_FF         AA BB CC 04 00 00 DD EE FF           DVD_FF         AA BB CC 04 00 00 DD EE FF           DVD_FF         AA BB CC 04 00 00 DD EE FF           DVD_FF         AA BB CC 04 00 00 DD EE FF                                     |
| Функция<br>дистанционногу<br>управления<br>(Часть 2)         TTX_REVEAL         AA BB CC 07 2D 00 34 DD EE FF           TTX_SUBPAGE         AA BB CC 07 2F 00 36 DD EE FF           TTX_PAGE_DO<br>WN         AA BB CC 07 30 00 37 DD EE FF           TTX_PAGE_DO<br>WN         AA BB CC 07 31 00 38 DD EE FF           TTX_PAGE_DO<br>WN         AA BB CC 07 31 00 38 DD EE FF           TTX_PART         AA BB CC 07 32 00 39 DD EE FF           STOP         AA BB CC 07 30 03 AD DE EF FF           BACKWARD         AA BB CC 07 36 00 3D DE EF FF           FORWARD         AA BB CC 07 36 00 3D DE EF FF           FORWARD         AA BB CC 07 36 00 3D DE EF FF           FREV         AA BB CC 07 38 00 3C DD EE FF           PREV         AA BB CC 07 30 00 40 DD EE FF           OVD_PALY_PA         AA BB CC 04 00 00 4 DD EE FF           NEXT         AA BB CC 04 00 00 4 DD EE FF           DVD_PALY_PA         AA BB CC 04 00 00 4 DD EE FF           DVD_PALY_PA         AA BB CC 04 00 00 AD DE EF FF           DVD_PAUSE         AA BB CC 04 00 00 AD DE EF FF           DVD_FF         AA BB CC 04 00 00 DD EE FF           DVD_FF         AA BB CC 04 00 00 DD EE FF           DVD_FF         AA BB CC 04 00 00 DD EE FF           DVD_PREV         AA BB CC 04 00 00 DD EE FF           DVD_NEXT         AA BB CC |
| Функция<br>дистанционногу<br>управления<br>(Часть 2)         TTX_SUBPAGE         AA BB CC 07 2E 00 36 DD EE FF           TTX_PAGE_UP         AA BB CC 07 30 00 37 DD EE FF           TTX_MAGE_DO         AA BB CC 07 30 00 37 DD EE FF           YNDabnehus<br>(Часть 2)         TTX_MIX         AA BB CC 07 32 00 39 DD EE FF           PAUSE         AA BB CC 07 33 00 3A DD EE FF           PAUSE         AA BB CC 07 33 00 3A DD EE FF           PAUSE         AA BB CC 07 33 00 3A DD EE FF           PAUSE         AA BB CC 07 30 00 3D DD EE FF           FORWARD         AA BB CC 07 30 00 3C DD EE FF           FORWARD         AA BB CC 07 30 00 3D DD EE FF           FORWARD         AA BB CC 07 30 00 3C DD EE FF           REPEAT         AA BB CC 07 30 00 3F DD EE FF           REPEAT         AA BB CC 07 30 00 3F DD EE FF           OVD_PALY_PA         AA BB CC 04 00 00 4D DE EFF           DVD_PALY_PA         AA BB CC 04 00 00 FD DE EFF           DVD_STOP         AA BB CC 04 00 00 FD DE EFF           DVD_FR         AA BB CC 04 00 00 B DE EFF           DVD_FR         AA BB CC 04 00 00 B DE EFF           DVD_FREV         AA BB CC 04 06 00 AD DE EFF           DVD_T         AA BB CC 04 07 00 B DD EE FF           DVD_T         AA BB CC 04 07 00 B DD EE FF           DVD_FREV                    |
| Функция<br>дистанционногу<br>управления<br>(Часть 2)         TTX_PAGE_UP         AA BB CC 07 2F 00 36 DD EE FF           TTX_PAGE_DO<br>WN         AA BB CC 07 30 00 37 DD EE FF           PAUSE         AA BB CC 07 32 00 39 DD EE FF           STOP         AA BB CC 07 32 00 39 DD EE FF           BACKWARD         AA BB CC 07 34 00 3B DD EE FF           PRUSE         AA BB CC 07 34 00 3B DD EE FF           BACKWARD         AA BB CC 07 36 00 3D DD EE FF           PREV         AA BB CC 07 36 00 3D DD EE FF           PREV         AA BB CC 07 38 00 3F DD EE FF           REPEAT         AA BB CC 07 38 00 3F DD EE FF           REPEAT         AA BB CC 07 39 00 40 DD EE FF           OVD_PALY_PA         AA BB CC 04 00 00 4D DE EFF           DVD_PALY_PA         AA BB CC 04 00 00 4D DE EFF           DVD_PALY_PA         AA BB CC 04 00 00 4D DE EFF           DVD_STOP         AA BB CC 04 00 00 7D DE EFF           DVD_FF         AA BB CC 04 00 00 7D DE EFF           DVD_FR         AA BB CC 04 00 00 7D DE EFF           DVD_PREV         AA BB CC 04 00 00 DD DE EFF           DVD_FR         AA BB CC 04 07 00 0B DD EE FF           DVD_FR         AA BB CC 04 07 00 0B DD EE FF           DVD_NEXT         AA BB CC 04 07 00 0B DD EE FF           DVD_1         AA BB CC 04 08 00 CD DE EFF           |
| Функция<br>дистанционного<br>управления<br>(Часть 2)         TTX_PAGE_DO<br>WN         AA BB CC 07 30 00 37 DD EE FF           PAUSE         AA BB CC 07 31 00 38 DD EE FF           PAUSE         AA BB CC 07 33 00 3A DD EE FF           STOP         AA BB CC 07 33 00 3A DD EE FF           BACKWARD         AA BB CC 07 33 00 3C DD EE FF           FORWARD         AA BB CC 07 35 00 3C DD EE FF           FORWARD         AA BB CC 07 36 00 3D DD EE FF           PREV         AA BB CC 07 37 00 3E DD EE FF           REPEAT         AA BB CC 07 37 00 3E DD EE FF           REPEAT         AA BB CC 07 38 00 3F DD EE FF           REPEAT         AA BB CC 07 30 00 40 DD EE FF           VD_PALY_PA         VA BB CC 04 00 00 4D DE EFF           VSE         AA BB CC 04 00 00 4D DE EFF           DVD_PALY_PA         VA BB CC 04 02 00 06 DD EE FF           DVD_PALY_PA         AA BB CC 04 02 00 06 DD EE FF           DVD_FF         AA BB CC 04 00 00 AD DE E FF           DVD_FF         AA BB CC 04 00 00 AD DE EFF           DVD_FR         AA BB CC 04 03 00 07 DD EE FF           DVD_FR         AA BB CC 04 06 00 0A DD EE FF           DVD_FR         AA BB CC 04 08 00 0C DD EE FF           DVD_NEXT         AA BB CC 04 08 00 0C DD EE FF           DVD_NEXT         AA BB CC 04 00 00 DD DE EFF            |
| Функция<br>дистанционного<br>управления<br>(Часть 2)         AA BB CC 07 30 00 37 DD EE FF           PAUSE         AA BB CC 07 32 00 39 DD EE FF           PAUSE         AA BB CC 07 32 00 39 DD EE FF           STOP         AA BB CC 07 32 00 39 DD EE FF           BACKWARD         AA BB CC 07 33 00 3A DD EE FF           FORWARD         AA BB CC 07 36 00 3D DD EE FF           PREV         AA BB CC 07 36 00 3D DD EE FF           REPEAT         AA BB CC 07 37 00 02 DD EE FF           REPEAT         AA BB CC 07 38 00 3F DD EE FF           GOTO         AA BB CC 07 39 00 40 DD EE FF           REPEAT         AA BB CC 07 39 00 40 DD EE FF           OVD_PALY_PA         AA BB CC 04 00 00 4D DE EFF           DVD_PAUSE         AA BB CC 04 00 00 6D EE FF           DVD_STOP         AA BB CC 04 02 00 06 DD EE FF           DVD_FF         AA BB CC 04 02 00 06 DD EE FF           DVD_FR         AA BB CC 04 02 00 00 DD EE FF           DVD_PREV         AA BB CC 04 02 00 00 DD EE FF           DVD_NEXT         AA BB CC 04 02 00 00 DD EE FF           DVD_NEXT         AA BB CC 04 06 00 0A DD EE FF           DVD_NEXT         AA BB CC 04 06 00 0A DD EE FF           DVD_1         AA BB CC 04 08 00 0F DD EE FF           DVD_S         AA BB CC 04 08 00 0C DD EE FF <td< td=""></td<>                  |
| дистанционного<br>управления<br>(Часть 2)         TTX_MIX         AA BB CC 07 31 00 38 DD EE FF           PAUSE         AA BB CC 07 32 00 39 DD EE FF           STOP         AA BB CC 07 32 00 39 DD EE FF           BACKWARD         AA BB CC 07 33 00 3A DD EE FF           BACKWARD         AA BB CC 07 36 00 3D DD EE FF           PREV         AA BB CC 07 37 00 3E DD EE FF           REPEAT         AA BB CC 07 30 03 DD EE FF           OTO         AA BB CC 07 37 00 3E DD EE FF           REPEAT         AA BB CC 07 30 03 DD EE FF           OVD_PALY_PA         AA BB CC 07 30 00 40 DD EE FF           USE         AA BB CC 04 00 00 4D DE EFF           DVD_PAUSE         AA BB CC 04 01 00 5D DE EFF           DVD_STOP         AA BB CC 04 02 00 6D DE EFF           DVD_FF         AA BB CC 04 03 00 07 DD EE FF           DVD_FR         AA BB CC 04 05 00 9D DE EFF           DVD_FR         AA BB CC 04 06 00 AD DE EFF           DVD_NEXT         AA BB CC 04 07 00 0B DD EE FF           DVD_1         AA BB CC 04 08 00 0C DD EE FF           DVD_1         AA BB CC 04 08 00 0C DD EE FF           DVD_1         AA BB CC 04 08 00 0C DD EE FF           DVD_NEXT         AA BB CC 04 08 00 0C DD EE FF           DVD_2         AA BB CC 04 08 00 0C DD EE FF           D                                      |
| управления<br>(Часть 2)         PAUSE         AA BB CC 07 32 00 39 DD EE FF           STOP         AA BB CC 07 32 00 39 DD EE FF         BACKWARD           BACKWARD         AA BB CC 07 33 00 3A DD EE FF         BACKWARD           FORWARD         AA BB CC 07 36 00 3D DD EE FF         FORWARD           PREV         AA BB CC 07 36 00 3D DD EE FF         FORWARD           NEXT         AA BB CC 07 37 00 3E DD EE FF         FORWARD           REPEAT         AA BB CC 07 39 00 40 DD EE FF         GOTO           REPEAT         AA BB CC 07 39 00 40 DD EE FF         DVD_PALY_PA           USE         AA BB CC 04 00 00 4D DE E FF         DVD_PAUSE           DVD_PAUSE         AA BB CC 04 00 00 5D DE E FF         DVD_STOP           DVD_FF         AA BB CC 04 00 00 6D DE E FF         DVD_FR           DVD_FF         AA BB CC 04 00 00 8D DE E FF         DVD_FR           DVD_FR         AA BB CC 04 00 00 8D DE E FF         DVD_T           DVD_NEXT         AA BB CC 04 06 00 0A DD EE FF         DVD_1           DVD_1         AA BB CC 04 08 00 0C DD EE FF         DVD_2           DVD_1         AA BB CC 04 08 00 0C DD EE FF         DVD_2           DVD_2         AA BB CC 04 08 00 0C DD EE FF         DVD_5           DVD_5         AA BB CC 04 08 00 0C DD EE FF                                     |
| (Часть 2)         STOP         АА BB CC 07 33 00 3A DD EE FF           BACKWARD         AA BB CC 07 34 00 3B DD EE FF           FORWARD         AA BB CC 07 35 00 3C DD EE FF           PREV         AA BB CC 07 36 00 3D DD EE FF           NEXT         AA BB CC 07 38 00 3D DE EFF           REPEAT         AA BB CC 07 38 00 3F DD EE FF           GOTO         AA BB CC 07 39 00 40 DD EE FF           DVD_PALY_PA         AA BB CC 04 00 00 04 DD EE FF           DVD_PAUSE         AA BB CC 04 00 00 04 DD EE FF           DVD_STOP         AA BB CC 04 02 00 6D EE FF           DVD_FF         AA BB CC 04 00 00 07 DD EE FF           DVD_FF         AA BB CC 04 00 00 BD EE FF           DVD_FF         AA BB CC 04 00 00 BD EE FF           DVD_FF         AA BB CC 04 00 00 BD EE FF           DVD_PREV         AA BB CC 04 00 00 BD EE FF           DVD_PREV         AA BB CC 04 00 00 BD EE FF           DVD_11         AA BB CC 04 06 00 AD DE EFF           DVD_12         AA BB CC 04 09 00 DD EE FF           DVD_2         AA BB CC 04 09 00 DD DE EFF           DVD_2         AA BB CC 04 09 00 DD DE EFF           DVD_1         AA BB CC 04 09 00 DD DE EFF           DVD_2         AA BB CC 04 09 00 DD DE EFF           DVD_5         AA BB CC 04 09 00 DD                                                     |
| DVD         AA BB CC 07 34 00 3B DD EE FF           FORWARD         AA BB CC 07 35 00 3C DD EE FF           PREV         AA BB CC 07 36 00 3D DD EE FF           NEXT         AA BB CC 07 37 00 3E DD EE FF           GOTO         AA BB CC 07 39 00 4D DD EE FF           GOTO         AA BB CC 07 39 00 4D DD EE FF           DVD_PALY_PA         AA BB CC 04 00 00 4D DE EFF           DVD_PALY_PA         AA BB CC 04 00 00 04 DD EE FF           DVD_PAUSE         AA BB CC 04 00 00 DE EFF           DVD_FF         AA BB CC 04 02 00 06 DD EE FF           DVD_FF         AA BB CC 04 02 00 06 DD EE FF           DVD_PREV         AA BB CC 04 03 00 07 DD EE FF           DVD_PREV         AA BB CC 04 00 08 DD EE FF           DVD_PREV         AA BB CC 04 05 00 09 DD EE FF           DVD_NEXT         AA BB CC 04 05 00 09 DD EE FF           DVD_NEXT         AA BB CC 04 06 00 AD DE E FF           DVD_11         AA BB CC 04 08 00 CD DE E FF           DVD_22         AA BB CC 04 08 00 CD DE E FF           DVD_3         AA BB CC 04 08 00 CD DE E FF           DVD_4         AA BB CC 04 08 00 CD DE E FF           DVD_5         AA BB CC 04 00 01 DD DE E FF           DVD_6         AA BB CC 04 00 00 DD DE E FF           DVD_6         AA BB CC 04 00 00 DD DE E F                                            |
| DVD         AA BB CC 07 35 00 3C DD EE FF           PREV         AA BB CC 07 36 00 3D DD EE FF           NEXT         AA BB CC 07 37 00 3E DD EE FF           REPEAT         AA BB CC 07 38 00 3F DD EE FF           GOTO         AA BB CC 07 39 00 40 DD EE FF           DVD_PALY_PA         AA BB CC 04 00 00 4D DE EFF           DVD_PALY_PA         AA BB CC 04 00 00 4D DE EFF           DVD_PALY_PA         AA BB CC 04 00 00 6D EE FF           DVD_STOP         AA BB CC 04 02 00 6D DE EFF           DVD_FF         AA BB CC 04 00 00 9D DE EFF           DVD_FF         AA BB CC 04 00 00 9D DE EFF           DVD_PREV         AA BB CC 04 00 00 00 DD EE FF           DVD_NEXT         AA BB CC 04 00 00 DD EE FF           DVD_1         AA BB CC 04 00 00 DD DE EFF           DVD_1         AA BB CC 04 06 00 0A DD EE FF           DVD_1         AA BB CC 04 06 00 0A DD EE FF           DVD_1         AA BB CC 04 08 00 CD DE EFF           DVD_2         AA BB CC 04 08 00 DD DE EFF           DVD_2         AA BB CC 04 08 00 OD DD EE FF           DVD_2         AA BB CC 04 08 00 OD DD EE FF           DVD_2         AA BB CC 04 08 00 OF DD EE FF           DVD_4         AA BB CC 04 00 00 DD DE EFF           DVD_5         AA BB CC 04 00 00 DD DE EFF                                                         |
| DVD         PREV         AA BB CC 07 36 00 3D DD EE FF           NEXT         AA BB CC 07 36 00 3D DD EE FF           REPEAT         AA BB CC 07 38 00 3F DD EE FF           GOTO         AA BB CC 07 38 00 3F DD EE FF           GOTO         AA BB CC 07 39 00 40 DD EE FF           GOTO         AA BB CC 04 00 00 04 DD EE FF           DVD_PALY_PA         AA BB CC 04 00 00 5D DE EFF           DVD_PALSE         AA BB CC 04 00 00 5D DE EFF           DVD_FF         AA BB CC 04 00 00 6D DE EFF           DVD_FF         AA BB CC 04 02 00 06 DD EE FF           DVD_PREV         AA BB CC 04 03 00 07 DD EE FF           DVD_PREV         AA BB CC 04 06 00 AD DE EFF           DVD_NEXT         AA BB CC 04 06 00 AD DE EFF           DVD_11         AA BB CC 04 07 00 0B DD EE FF           DVD_22         AA BB CC 04 09 00 DD EE FF           DVD_2         AA BB CC 04 09 00 DD EE FF           DVD_2         AA BB CC 04 09 00 DD EE FF           DVD_2         AA BB CC 04 09 00 DD EE FF           DVD_4         AA BB CC 04 09 00 DD EE FF           DVD_5         AA BB CC 04 00 00 FD DE EFF           DVD_6         AA BB CC 04 00 00 TD DE EFF           DVD_6         AA BB CC 04 00 00 TD DE EFF           DVD_6         AA BB CC 04 00 00 TD DE EFF                                                          |
| DVD         DVD_PALY_PA         AA BB CC 07 37 00 3E DD EE FF           REPEAT         AA BB CC 07 39 00 40 DD EE FF         GOTO           GOTO         AA BB CC 07 39 00 40 DD EE FF         DVD_PALY_PA           USE         AA BB CC 04 00 00 40 DD EE FF         DVD_PAUSE           DVD_PAUSE         AA BB CC 04 01 00 05 DD EE FF         DVD_STOP           DVD_STOP         AA BB CC 04 02 00 60 DD EE FF         DVD_FF           DVD_FF         AA BB CC 04 03 00 77 DD EE FF         DVD_VD_FF           DVD_FR         AA BB CC 04 06 00 00 DD EE FF         DVD_NEXT           DVD_NEXT         AA BB CC 04 06 00 0A DD EE FF         DVD_11           DVD_11         AA BB CC 04 07 00 0B DD EE FF         DVD_11           DVD_22         AA BB CC 04 09 00 DD EE FF         DVD_22           DVD_13         AA BB CC 04 08 00 CC DD EE FF         DVD_25           DVD_6         AA BB CC 04 08 00 FD DE EFF         DVD_6           DVD_6         AA BB CC 04 00 00 DD DE EFF         DVD_6           DVD_8         AA BB CC 04 00 01 1D DE EFF         DVD_8           DVD_8         AA BB CC 04 0F 00 13 DD EE FF         DVD_8                                                                                                    |
| DVD         DVD_PALY_PA         AA BB CC 07 38 00 3F DD EE FF           DVD_PALY_PA         AA BB CC 04 00 00 4D DE EFF           DVD_PAUSE         AA BB CC 04 00 00 4D DE EFF           DVD_STOP         AA BB CC 04 02 00 6D DE EFF           DVD_FF         AA BB CC 04 00 00 7D DE EFF           DVD_FR         AA BB CC 04 00 00 7D DE EFF           DVD_PREV         AA BB CC 04 00 00 DE EFF           DVD_NEXT         AA BB CC 04 05 00 9D DE EFF           DVD_NEXT         AA BB CC 04 06 00 AD DE EFF           DVD_11         AA BB CC 04 08 00 0C DD EE FF           DVD_11         AA BB CC 04 08 00 0C DD EE FF           DVD_22         AA BB CC 04 08 00 0C DD EE FF           DVD_11         AA BB CC 04 08 00 0C DD EE FF           DVD_22         AA BB CC 04 08 00 0C DD EE FF           DVD_23         AA BB CC 04 08 00 0C DD EE FF           DVD_5         AA BB CC 04 00 01 DD EE FF           DVD_6         AA BB CC 04 00 01 DD EE FF           DVD_6         AA BB CC 04 00 01 DD EE FF           DVD_7         AA BB CC 04 00 01 1D DE EFF           DVD_8         AA BB CC 04 0F 00 12 DD EE FF           DVD_8         AA BB CC 04 0F 00 12 DD EE FF           DVD_8         AA BB CC 04 0F 00 12 DD EE FF           DVD_8         AA BB CC 04 0F                                                     |
| INCLEAR         AA BB CC 07 39 00 40 DD EE FF           GOTO         AA BB CC 07 39 00 40 DD EE FF           DVD_PALY_PA<br>USE         AA BB CC 04 00 00 4D DE EFF           DVD_PAUSE         AA BB CC 04 01 00 05 DD EE FF           DVD_STOP         AA BB CC 04 02 00 6D DE EFF           DVD_FF         AA BB CC 04 03 00 07 DD EE FF           DVD_FR         AA BB CC 04 05 00 9D DE EFF           DVD_PREV         AA BB CC 04 06 00 0A DD EE FF           DVD_NEXT         AA BB CC 04 06 00 0A DD EE FF           DVD_1         AA BB CC 04 07 00 0B DD EE FF           DVD_1         AA BB CC 04 08 00 0C DD EE FF           DVD_1         AA BB CC 04 08 00 0C DD EE FF           DVD_1         AA BB CC 04 08 00 0C DD EE FF           DVD_2         AA BB CC 04 08 00 0C DD EE FF           DVD_2         AA BB CC 04 00 00 DD DE EFF           DVD_2         AA BB CC 04 00 00 DD DE EFF           DVD_2         AA BB CC 04 00 00 DD DE EFF           DVD_5         AA BB CC 04 00 00 FDD EE FF           DVD_6         AA BB CC 04 00 01 DD EE FF           DVD_7         AA BB CC 04 00 01 DD EE FF           DVD_8         AA BB CC 04 0F 00 12 DD EE FF           DVD_8         AA BB CC 04 0F 00 13 DD EE FF                                                                                                    |
| DVD         PALY_PA         AA BB CC 04 00 00 4DD EE FF           DVD_PAUSE         AA BB CC 04 01 00 05 DD EE FF         DVD_STOP           DVD_STOP         AA BB CC 04 02 00 6D DE EFF         DVD_FF           DVD_FF         AA BB CC 04 02 00 6D DE EFF         DVD_FF           DVD_FR         AA BB CC 04 00 00 PD EE FF         DVD_VD_FR           DVD_FR         AA BB CC 04 00 00 DD EE FF         DVD_NEXT           DVD_NEXT         AA BB CC 04 07 00 0B DD EE FF           DVD_1         AA BB CC 04 07 00 0B DD EE FF           DVD_2         AA BB CC 04 09 00 0D DE EFF           DVD_2         AA BB CC 04 09 00 DD EE FF           DVD_1         AA BB CC 04 09 00 DD EE FF           DVD_2         AA BB CC 04 09 00 DD EE FF           DVD_2         AA BB CC 04 07 00 BD EE FF           DVD_2         AA BB CC 04 09 00 DD EE FF           DVD_2         AA BB CC 04 09 00 DD EE FF           DVD_3         AA BB CC 04 09 00 DD EE FF           DVD_5         AA BB CC 04 00 00 ED DE E FF           DVD_6         AA BB CC 04 00 01 DD EE FF           DVD_6         AA BB CC 04 00 01 1D DE E FF           DVD_7         AA BB CC 04 0E 00 12 DD EE FF           DVD_8         AA BB CC 04 0F 00 13 DD EE FF           DVD_9         AA BB C                                                               |
| DVD         AA BB CC 04 00 00 4 DD EE FF           DVD_PAUSE         AA BB CC 04 01 00 05 DD EE FF           DVD_STOP         AA BB CC 04 02 00 6 DD EE FF           DVD_FF         AA BB CC 04 03 00 07 DD EE FF           DVD_FR         AA BB CC 04 05 00 9 DD EE FF           DVD_NEXT         AA BB CC 04 06 00 0A DD EE FF           DVD_NEXT         AA BB CC 04 07 00 0B DD EE FF           DVD_11         AA BB CC 04 07 00 0B DD EE FF           DVD_11         AA BB CC 04 09 00 0D DE EFF           DVD_22         AA BB CC 04 08 00 0C DD EE FF           DVD_23         AA BB CC 04 09 00 0D DE EFF           DVD_5         AA BB CC 04 00 00 DD EE FF           DVD_5         AA BB CC 04 00 00 DD EE FF           DVD_5         AA BB CC 04 00 00 DD EE FF           DVD_5         AA BB CC 04 00 00 DD EE FF           DVD_5         AA BB CC 04 00 00 DD EE FF           DVD_6         AA BB CC 04 00 00 FDD EE FF           DVD_6         AA BB CC 04 00 00 TD DE E FF           DVD_7         AA BB CC 04 00 00 11 DD EE FF           DVD_8         AA BB CC 04 0E 00 12 DD EE FF           DVD_8         AA BB CC 04 0F 00 13 DD EE FF                                                                                                    |
| DVD_PAUSE         AA BB CC 04 01 00 05 DD EE FF           DVD_STOP         AA BB CC 04 02 00 06 DD EE FF           DVD_FF         AA BB CC 04 03 00 07 DD EE FF           DVD_FR         AA BB CC 04 04 00 08 DD EE FF           DVD_PREV         AA BB CC 04 05 00 09 DD EE FF           DVD_NEXT         AA BB CC 04 06 00 0A DD EE FF           DVD_11         AA BB CC 04 07 00 0B DD EE FF           DVD_22         AA BB CC 04 09 00 0D DE E FF           DVD_33         AA BB CC 04 09 00 0D DD EE FF           DVD_5         AA BB CC 04 08 00 0C DD EE FF           DVD_5         AA BB CC 04 09 00 0D DD EE FF           DVD_5         AA BB CC 04 09 00 0D DD EE FF           DVD_5         AA BB CC 04 00 00 FDD EE FF           DVD_6         AA BB CC 04 00 00 FDD EE FF           DVD_7         AA BB CC 04 00 00 FDD EE FF           DVD_7         AA BB CC 04 00 00 FDD EE FF           DVD_7         AA BB CC 04 00 01 DD EE FF           DVD_8         AA BB CC 04 00 01 10 DD EE FF           DVD_8         AA BB CC 04 00 01 12 DD EE FF           DVD_9         AA BB CC 04 0F 00 13 DD EE FF                                                                                                    |
| DVD_STOP         AA BB CC 04 02 00 06 DD EE FF           DVD_FF         AA BB CC 04 03 00 07 DD EE FF           DVD_PREV         AA BB CC 04 05 00 09 DD EE FF           DVD_NEXT         AA BB CC 04 06 00 AA DD EE FF           DVD_11         AA BB CC 04 07 00 0B DD EE FF           DVD_12         AA BB CC 04 07 00 0B DD EE FF           DVD_11         AA BB CC 04 07 00 0B DD EE FF           DVD_12         AA BB CC 04 09 00 DD DE E FF           DVD_22         AA BB CC 04 09 00 DD DE E FF           DVD_3         AA BB CC 04 00 00 DD DE E FF           DVD_4         AA BB CC 04 00 00 DD DE E FF           DVD_5         AA BB CC 04 00 00 DD DE E FF           DVD_5         AA BB CC 04 00 00 DD DE E FF           DVD_5         AA BB CC 04 00 00 DD DE E FF           DVD_5         AA BB CC 04 00 00 DD DE E FF           DVD_5         AA BB CC 04 00 00 FD DE E FF           DVD_6         AA BB CC 04 00 00 11 DD EE FF           DVD_77         AA BB CC 04 0E 00 12 DD EE FF           DVD_8         AA BB CC 04 0F 00 13 DD EE FF           DVD_9         AA BB CC 04 0F 00 13 DD EE FF                                                                                                    |
| DVD_FF         AA BB CC 04 03 00 07 DD EE FF           DVD_FR         AA BB CC 04 04 00 08 DD EE FF           DVD_PREV         AA BB CC 04 05 00 09 DD EE FF           DVD_NEXT         AA BB CC 04 06 00 0A DD EE FF           DVD_1         AA BB CC 04 07 00 0B DD EE FF           DVD_2         AA BB CC 04 09 00 0D DE EFF           DVD_2         AA BB CC 04 09 00 0D DE EFF           DVD_3         AA BB CC 04 09 00 DD EE FF           DVD_4         AA BB CC 04 00 0E DD EE FF           DVD_5         AA BB CC 04 00 0F DD EE FF           DVD_6         AA BB CC 04 00 00 TD DE EFF           DVD_6         AA BB CC 04 00 00 FDD EE FF           DVD_6         AA BB CC 04 00 00 FDD EE FF           DVD_7         AA BB CC 04 00 00 FDD EE FF           DVD_8         AA BB CC 04 00 00 FDD EE FF           DVD_7         AA BB CC 04 00 00 FDD EE FF           DVD_8         AA BB CC 04 00 01 1D DE EFF           DVD_8         AA BB CC 04 0E 00 12 DD EE FF           DVD         9         AA BB CC 04 0F 00 13 DD EE FF                                                                                                    |
| DVD_FR         AA BB CC 04 04 00 08 DD EE FF           DVD_PREV         AA BB CC 04 05 00 09 DD EE FF           DVD_NEXT         AA BB CC 04 06 00 0A DD EE FF           DVD_1         AA BB CC 04 07 00 0B DD EE FF           DVD_2         AA BB CC 04 08 00 0C DD EE FF           DVD_2         AA BB CC 04 09 00 0D DD EE FF           DVD_3         AA BB CC 04 09 00 0D DD EE FF           DVD_4         AA BB CC 04 00 0E DD EE FF           DVD_5         AA BB CC 04 0B 00 0F DD EE FF           DVD_6         AA BB CC 04 0C 00 10 DD EE FF           DVD_7         AA BB CC 04 00 01 DD EE FF           DVD_8         AA BB CC 04 0F 00 12 DD EE FF           DVD_8         AA BB CC 04 0F 00 13 DD EE FF                                                                                                    |
| DVD_PREV         AA BB CC 04 05 00 09 DD EE FF           DVD_NEXT         AA BB CC 04 06 00 0A DD EE FF           DVD_1         AA BB CC 04 07 00 0B DD EE FF           DVD_2         AA BB CC 04 08 00 0C DD EE FF           DVD_3         AA BB CC 04 09 00 0D DD EE FF           DVD_4         AA BB CC 04 09 00 0D DD EE FF           DVD_5         AA BB CC 04 08 00 0F DD EE FF           DVD_6         AA BB CC 04 00 00 DD DE EFF           DVD_6         AA BB CC 04 00 00 DD DE EFF           DVD_7         AA BB CC 04 00 00 11 DD EE FF           DVD_8         AA BB CC 04 0F 00 13 DD EE FF                                                                                                    |
| DVD_NEXT         AA BB CC 04 06 00 0A DD EE FF           DVD_1         AA BB CC 04 07 00 0B DD EE FF           DVD_22         AA BB CC 04 08 00 0C DD EE FF           DVD_33         AA BB CC 04 09 00 0D DD EE FF           DVD_4         AA BB CC 04 00 0E DD EE FF           DVD_5         AA BB CC 04 00 0F DD EE FF           DVD_6         AA BB CC 04 00 00 ID DD EE FF           DVD_7         AA BB CC 04 00 00 ID DD EE FF           DVD_7         AA BB CC 04 00 00 ID DD EE FF           DVD_8         AA BB CC 04 0F 00 13 DD EE FF           DVD_9         AA BB CC 04 0F 00 13 DD EE FF                                                                                                    |
| DVD_1         AA BB CC 04 07 00 0B DD EE FF           DVD_2         AA BB CC 04 08 00 0C DD EE FF           DVD_3         AA BB CC 04 09 00 0D DD EE FF           DVD_4         AA BB CC 04 00 0E DD EE FF           DVD_5         AA BB CC 04 00 0F DD EE FF           DVD_6         AA BB CC 04 00 0F DD EE FF           DVD_7         AA BB CC 04 00 10 DD EE FF           DVD_7         AA BB CC 04 0D 00 11 DD EE FF           DVD_8         AA BB CC 04 0F 00 13 DD EE FF                                                                                                    |
| DVD         DVD_2         AA BB CC 04 08 00 0C DD EE FF           Функция 1 (на<br>выбор)         DVD_3         AA BB CC 04 09 00 0D DD EE FF           DVD_4         AA BB CC 04 0A 00 0E DD EE FF           DVD_5         AA BB CC 04 0B 00 0F DD EE FF           DVD_6         AA BB CC 04 0C 00 10 DD EE FF           DVD_7         AA BB CC 04 0D 00 11 DD EE FF           DVD_8         AA BB CC 04 0F 00 13 DD EE FF           DVD 9         AA BB CC 04 0F 00 13 DD EE FF                                                                                                    |
| DVD         DVD_3         AA BB CC 04 09 00 0D DD EE FF           Функция 1 (на<br>выбор)         DVD_4         AA BB CC 04 0A 00 0E DD EE FF           DVD_5         AA BB CC 04 0B 00 0F DD EE FF           DVD_6         AA BB CC 04 0C 00 10 DD EE FF           DVD_7         AA BB CC 04 0D 00 11 DD EE FF           DVD_8         AA BB CC 04 0E 00 12 DD EE FF           DVD_9         AA BB CC 04 0F 00 13 DD EE FF                                                                                                    |
| Функция 1 (на<br>выбор)         DVD_3         AA BB CC 04 09 00 0D DD EE FF           DVD_4         AA BB CC 04 0A 00 0E DD EE FF           DVD_5         AA BB CC 04 0B 00 0F DD EE FF           DVD_6         AA BB CC 04 0C 00 10 DD EE FF           DVD_7         AA BB CC 04 0D 00 11 DD EE FF           DVD_8         AA BB CC 04 0E 00 12 DD EE FF           DVD_9         AA BB CC 04 0F 00 13 DD EE FF                                                                                                    |
| выбор)         DVD_4         AA BB CC 04 0A 00 0E DD EE FF           DVD_5         AA BB CC 04 0B 00 0F DD EE FF           DVD_6         AA BB CC 04 0C 00 10 DD EE FF           DVD_7         AA BB CC 04 0D 00 11 DD EE FF           DVD_8         AA BB CC 04 0E 00 12 DD EE FF           DVD 9         AA BB CC 04 0F 00 13 DD EE FF                                                                                                    |
| DVD_5         AA BB CC 04 0B 00 0F DD EE FF           DVD_6         AA BB CC 04 0C 00 10 DD EE FF           DVD_7         AA BB CC 04 0D 00 11 DD EE FF           DVD_8         AA BB CC 04 0E 00 12 DD EE FF           DVD 9         AA BB CC 04 0F 00 13 DD EE FF                                                                                                    |
| DVD_6         AA BB CC 04 0C 00 10 DD EE FF           DVD_7         AA BB CC 04 0D 00 11 DD EE FF           DVD_8         AA BB CC 04 0E 00 12 DD EE FF           DVD 9         AA BB CC 04 0F 00 13 DD EE FF                                                                                                    |
| DVD_7         AA BB CC 04 0D 00 11 DD EE FF           DVD_8         AA BB CC 04 0E 00 12 DD EE FF           DVD 9         AA BB CC 04 0F 00 13 DD EE FF                                                                                                    |
| DVD_8         AA BB CC 04 0E 00 12 DD EE FF           DVD 9         AA BB CC 04 0F 00 13 DD EE FF                                                                                                    |
| DVD 9 AA BB CC 04 0F 00 13 DD EE FF                                                                                                    |
|                                                                                                    |
| DVD_0 AA BB CC 04 10 00 14 DD EE FF                                                                                                    |
| DVD_10 AA BB CC 04 11 00 15 DD EE FF                                                                                                    |
| DVD_RETURN AA BB CC 04 12 00 16 DD EE FF                                                                                                    |
|                                                                                                    |
|                                                                                                    |
| DVD_L3ECT         AA BB CC 04 13 00 17 DB EE TT           DVD_A_B         AA BB CC 04 14 00 18 DD EE FF                                                                                                    |

|               | DVD_AUDIO  | AA BB CC 04 18 00 1C DD EE FF |  |
|---------------|------------|-------------------------------|--|
|               | DVD_ANGLE  | AA BB CC 04 19 00 1D DD EE FF |  |
|               | DVD_MENU   | AA BB CC 04 1A 00 1E DD EE FF |  |
|               | DVD_TITLE  | AA BB CC 04 1B 00 1F DD EE FF |  |
|               | DVD_UP     | AA BB CC 04 1C 00 20 DD EE FF |  |
|               | DVD_DOWN   | AA BB CC 04 1D 00 21 DD EE FF |  |
|               | DVD_LEFT   | AA BB CC 04 1E 00 22 DD EE FF |  |
| DVD           | DVD_RIGHT  | AA BB CC 04 1F 00 23 DD EE FF |  |
| Функция 2 (на | DVD_ENTER  | AA BB CC 04 20 00 24 DD EE FF |  |
| выбор)        | DVD_GOTO   | AA BB CC 04 21 00 25 DD EE FF |  |
|               | DVD_REPEAT | AA BB CC 04 22 00 26 DD EE FF |  |
|               | DVD_SETUP  | AA BB CC 04 23 00 27 DD EE FF |  |
|               | DVD_DEVICE | AA BB CC 04 24 00 28 DD EE FF |  |
|               | DVD_PROG   | AA BB CC 04 25 00 29 DD EE FF |  |
|               | DVD_CARD   | AA BB CC 04 26 00 2A DD EE FF |  |

Е

## 9) Уход и обслуживание

При должном уходе, ваше устройство прослужит вам много лет. Пожалуйста, следуйте этим инструкциям, чтобы получить от вашего устройства максимум пользы.

<u>TRIUMPH BOARD<sup>®</sup></u>

One Idea Ahead

#### а) Очистка

Прежде чем чистить или протирать устройство, отключите его от розетки. Не используйте жидкие или аэрозольные чистящие средства.

Для очистки внешней поверхности устройства используйте суконку, слегка смоченную водой. Не обращайтесь с жидкостями возле или на устройстве.

#### b) Не используйте устройство долгое время

Не используйте устройство долгое время и, пожалуйста, отключайте его от питания, когда оно не используется. Во избежание отказов системы и последствий всплесков напряжения в сети, используйте сетевой фильтр.

#### с) Режимы дисплея

| Режим YPbPr                |                                     |
|----------------------------|-------------------------------------|
| Разрешение / Режим дисплея | Частота вертикальной развертки (Гц) |
| 480p / 480i                | 60                                  |
| 576p / 576i                | 50                                  |
| 720p                       | 50/60                               |
| 1080i                      | 50/60                               |
| 1080p                      | 50/60                               |

#### Режим VGA

| Разрешение / Режим дисплея | Частота вертикальной развертки (Гц) |
|----------------------------|-------------------------------------|
| 640*480 / 800*480          | 60                                  |
| 1024*768 / 1280*800        | 60                                  |
| 1920*1080                  | 50/60                               |

#### Режим HDMI /ПК

| Разрешение / Режим дисплея | Частота вертикальной развертки (Гц) |
|----------------------------|-------------------------------------|
| 480p / 480i                | 60                                  |
| 576p / 576i                | 50                                  |
| 720p                       | 50/60                               |
| 1080i                      | 50/60                               |
| 1080p                      | 50/60                               |

## 10) Гарантийное обслуживание и контакты

По вопросам гарантии и технического обслуживания свяжитесь, пожалуйста, с местным поставщиком или посмотрите условия гарантии и адреса авторизованных сервисных центров на нашем веб-сайте <u>www.triumphboard.com</u>. Любые вопросы направляйте на электронную почту по адресу <u>info@triumphboard.com</u>.

TRIUMPH BOARD a.s.

Neklanova 122/15

128 00 Prague 2

Czech Republic, EU

Телефон: +420 224 910 221

Факс: +420 224 910 218

Эл. почта: info@triumphboard.com

www.triumphboard.com

Уведомления

Были предприняты все усилия для обеспечения корректности информации, содержащейся в данном руководстве по эксплуатации, однако точность и полнота не гарантируются. Перед использованием этого продукта пользователь должен оценить его и определить, подходит ли он для решения предполагаемых задач. Пользователь принимает на себя все риски и ответственность, связанные с использованием устройства. Любые заявления, связанные с этим продуктом и не содержащиеся в данном руководстве, или иные заявления, содержащиеся в заказе, не имеют силы, если они не были согласованы в письменной форме непосредственно с компанией.

Воспроизведение или перепечатка данного руководства или любой его части без разрешения компании запрещены.